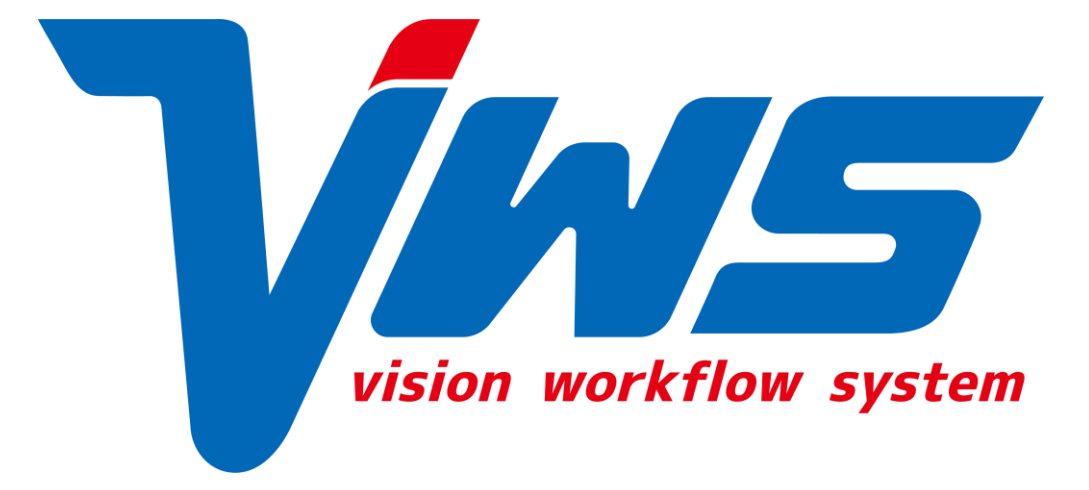

# アプリケーション操作マニュアル

株式会社ビジョン

目次

1.アプリケーションのダウンロード(P3~4) 2.ログイン画面(P5) 3.位置情報の承認(P6) 4.共通メイン画面(P7) 5.出勤・退勤(P8) 6.打刻漏れ防止通知(P9) 7.勤怠メニュー画面(P10) 8.出退勤打刻画面について(P11) 9.打刻時のエラー画面について(P12) 10.タイムシートについて(P13) 11.打刻の履歴画面(P14) 12.打刻の履歴検索(P15) 13.打刻の詳細画面(P16) 14.打刻の詳細画面(休憩時間の詳細) (P17) 15.備考詳細画面(P18)

16.カレンダー (P19) 17.予定の追加(P20~27) 18.設定画面について(P28) 19.管理者画面(P29) 20.プロフィールについて(P30 21.ICカードリーダーの接続設定方法(P31) 22.プロフィールでのICカード登録方法(P32) 23.ユーザー管理について(P33~34) 24.登録したICカードの削除(P35) 25.変換について(P36) 26.ICカードリーダーを利用した打刻方法(変換)(P37)

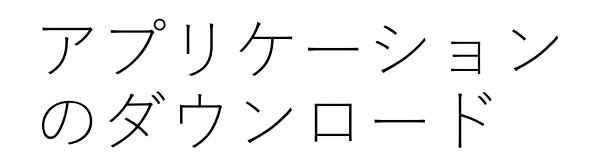

① ご利用のスマートフォン やタブレットから「App Store」を開きます。

 「App Store」内の検索 から「VWSタイムカード」 と検索します。

③ アプリケーションのダウ ンロードをします。

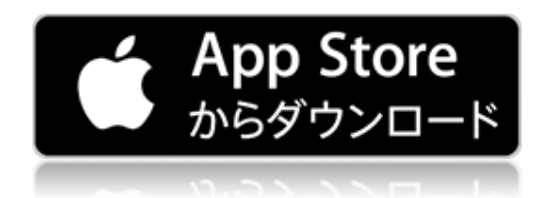

### iOSの場合

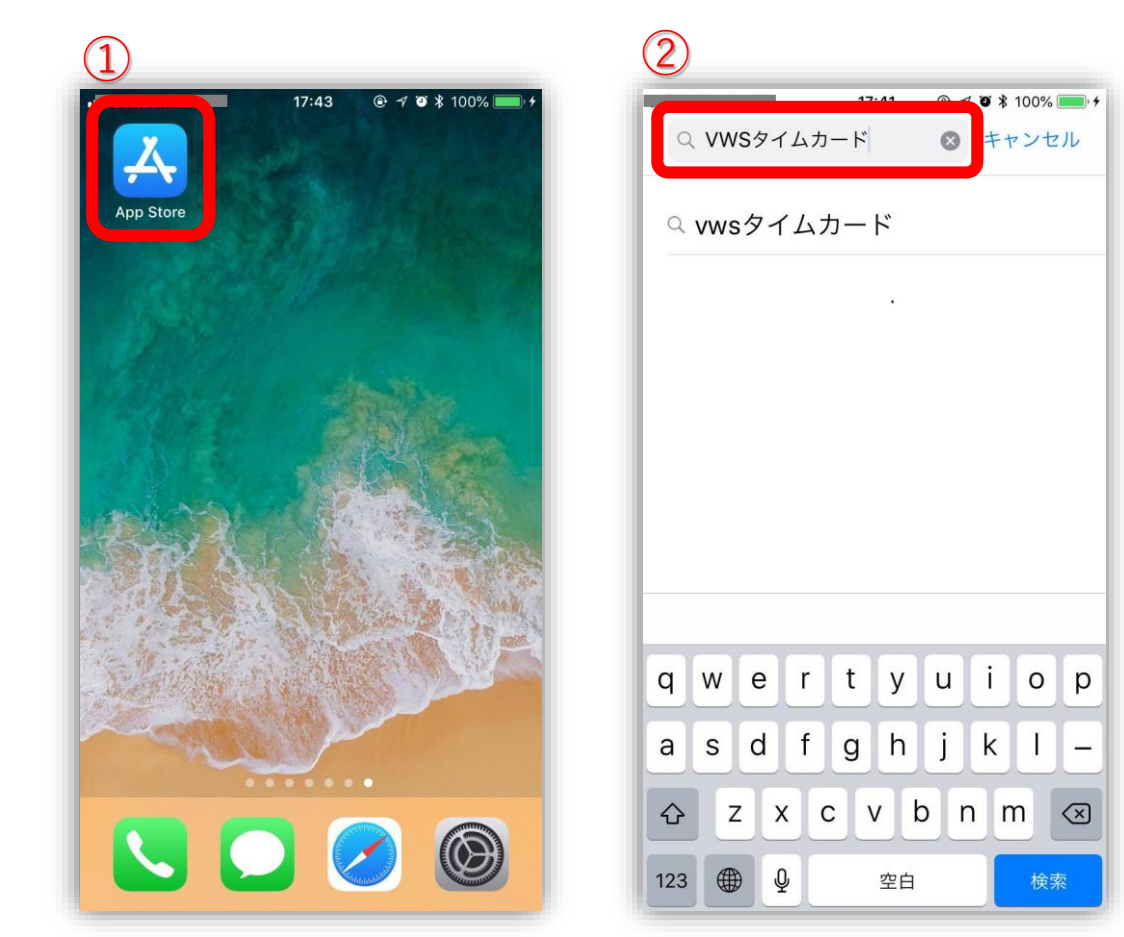

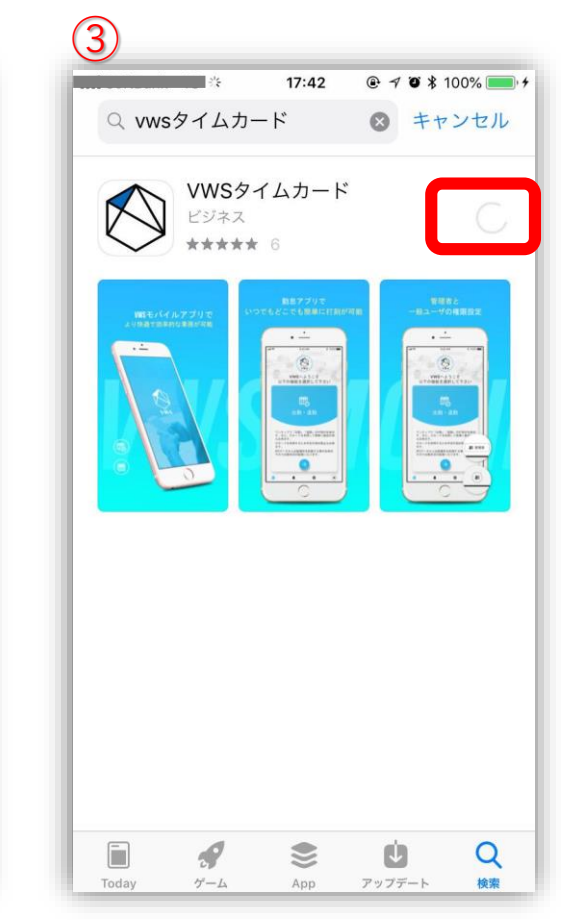

アプリケーション のダウンロード

① ご利用のスマートフォン やタブレットから「Playス トア」を開きます。

「Playストア」内の検 2 索から「VWSタイムカー ド」と検索します。

③ アプリケーションのダウ ンロードをします。

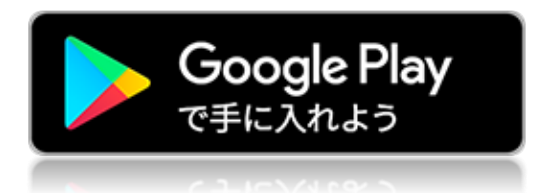

AndroidOSの場合

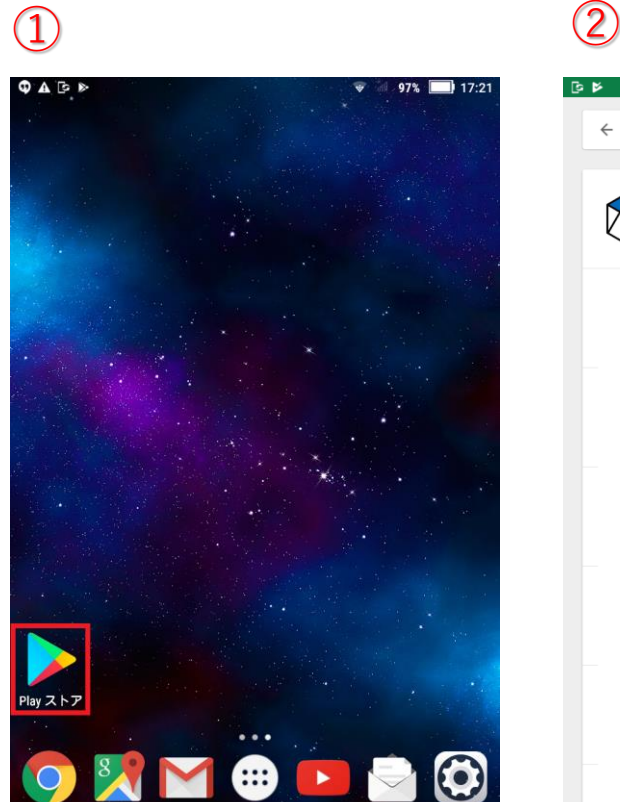

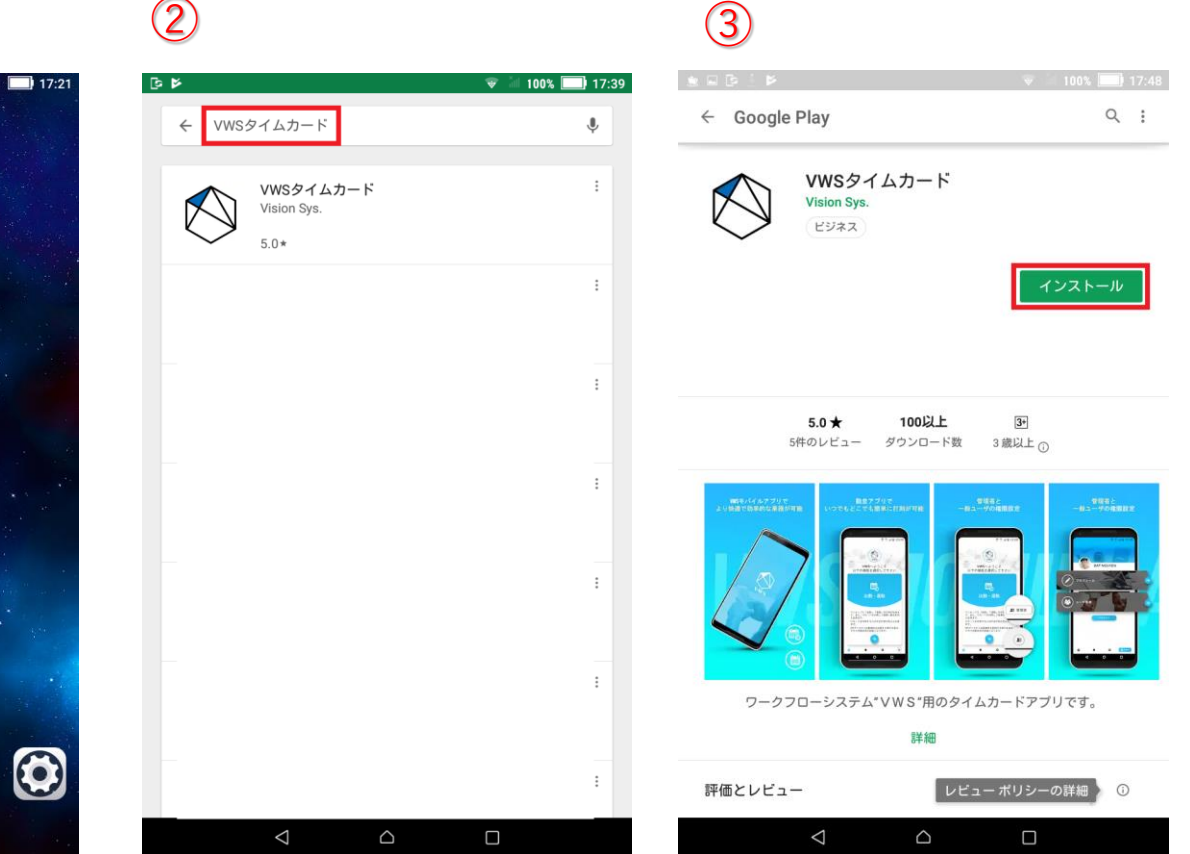

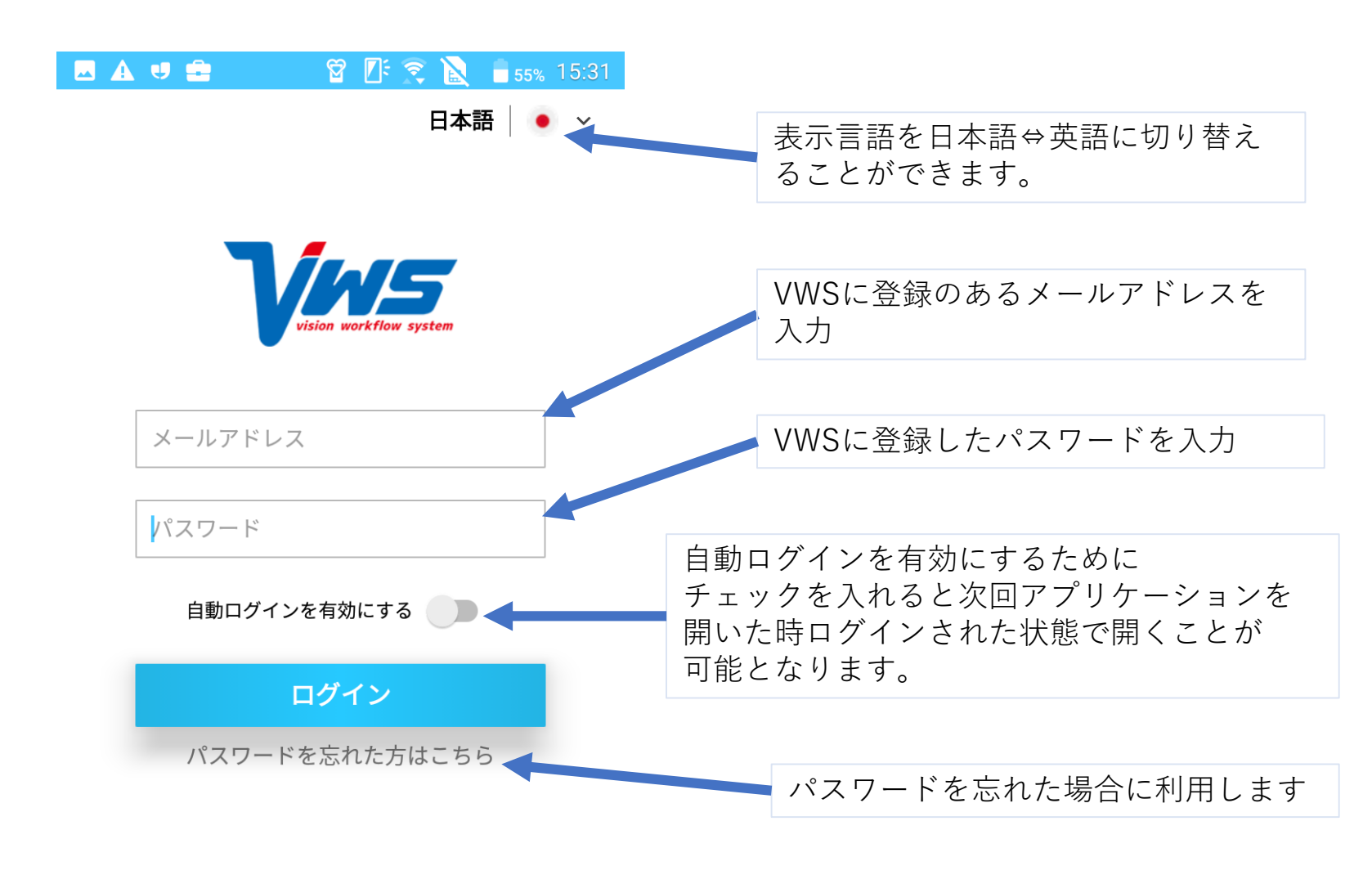

このアプリをご利用になるにはPC版VWSからユーザーを作 成する必要があります。アカウントをお持ちでない方は管理 者に確認をお願いいたします。

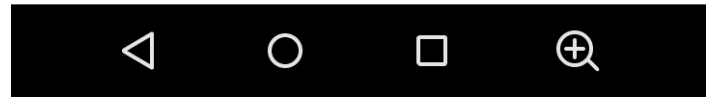

株式会社ビジョン お問い合わせ: vws\_support@vision-net.co.jp

ログイン画面

・ダウンロード後、アプリ ケーションを開くと右側の

・ログイン後の画面は、ロ

グインしたユーザの権限に

画面が表示されます。

よって異なります。

# 位置情報の承認

初めてログインされた場合は、位置情報の使用の許可を 求める表示がされます。

本機能は、出勤、退勤をした位置情報を取得するために表示されます。

特別な理由がない場合は、「許可」を選択していただけますようお願い申し上げます。

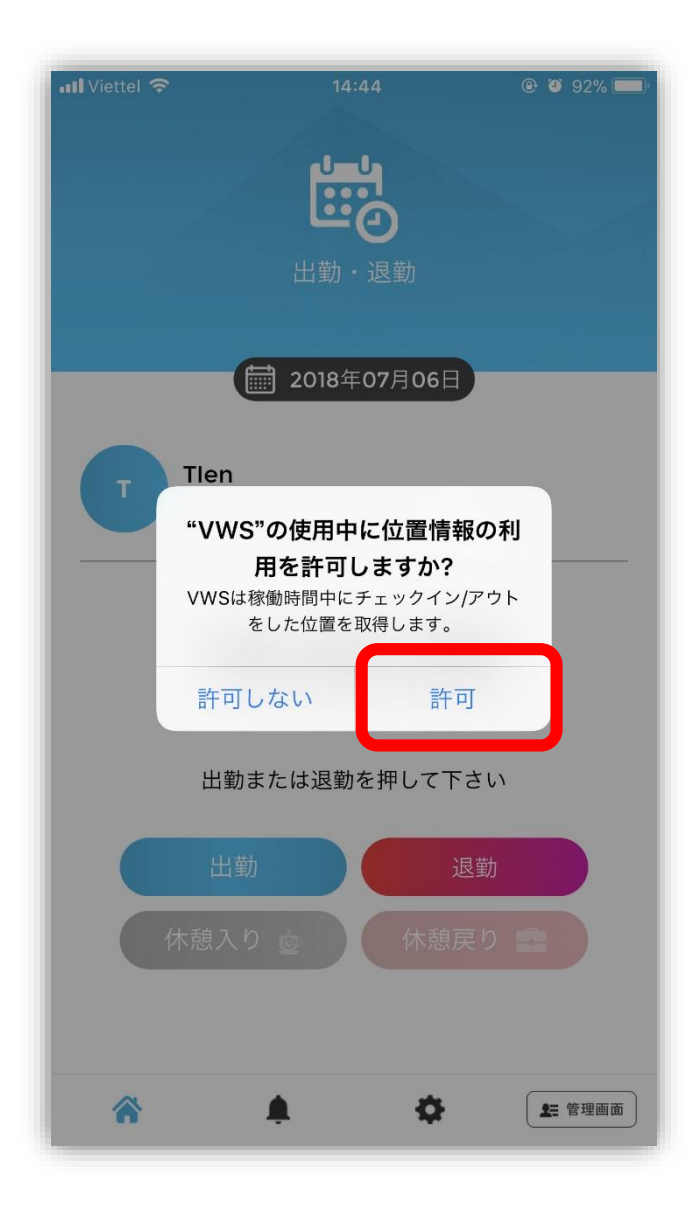

共通メイン画面

アプリケーションにログイ ンすると、「出勤・退勤」 と「カレンダー」の選択画 面になります。

右にスワイプするとカレン ダーが表示されます。

選択して下の「→」をタッ プするとそれぞれの機能を 利用できます。

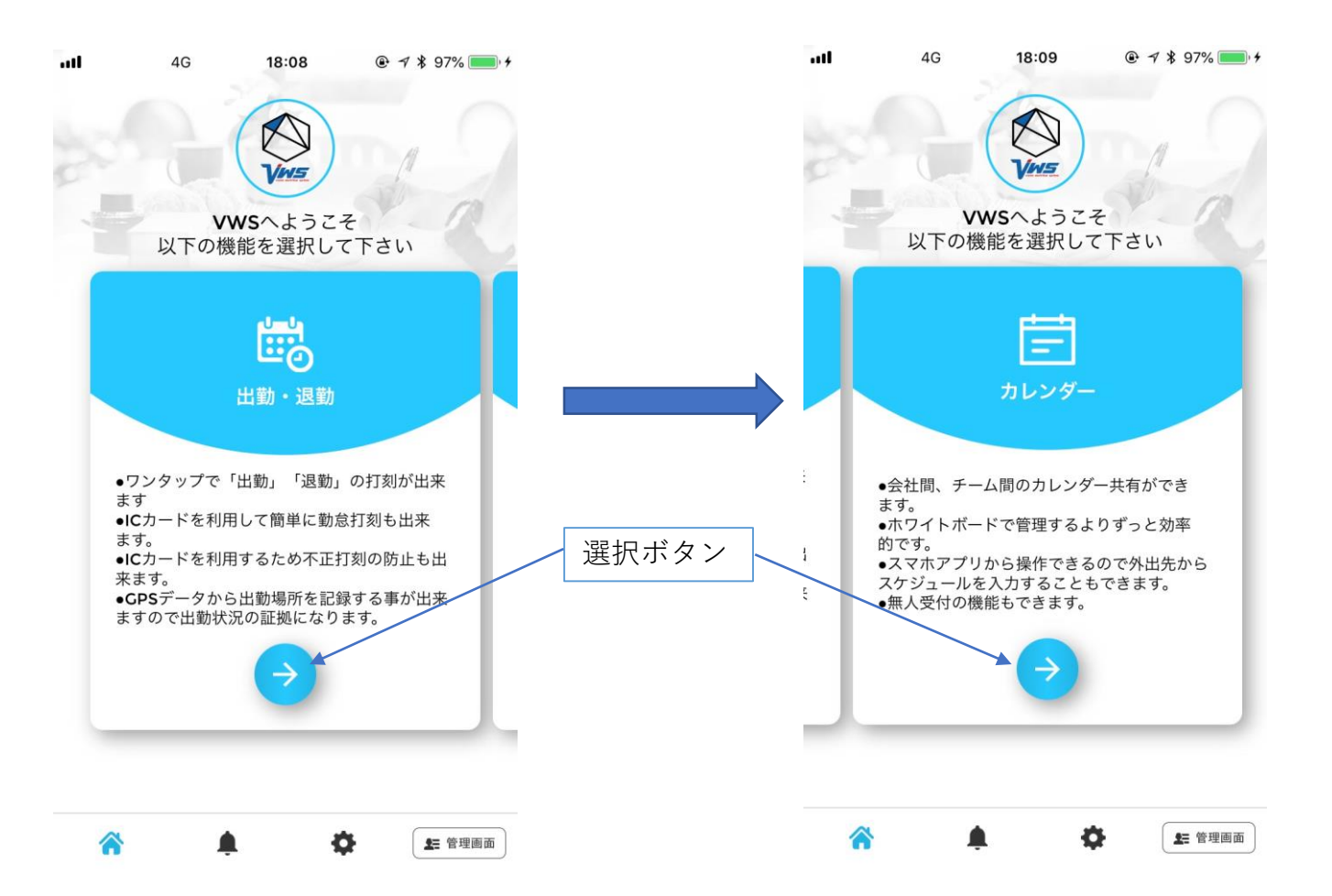

🔮 🖀 💽 🕱 🖹 🍵 67% 11:34 VWS 出勤・退勤 2019年06月12日 勤怠管理メニューを ビジョン太郎 備考口 現在の日付 開く(次々ページ) ▶ 管理者(デフォルト) アプリケーションにログイ ログイン状態の ンすると、メイン画面が表 11:34:16 備考入力画面へ アカウント名 示され、すぐに出勤や退勤 をすることができます。 出勤または退勤を押して下さい 現在の時刻 出勤 退勤 休憩開始については、出勤 している状態でボタンを押 休憩入り 💩 す事ができます。 退勤ボタン 出勤ボタン また、休憩終了ボタンにつ いても、休憩開始ボタンを 休憩開始ボタン 押した場合に限り押す事が 休憩終了ボタン 可能となります。 ۵. 💵 管理画面 管理者アカウントの 場合表示されます  $\triangleleft$ 0 Ð ホーム画面に 戻ります

言語設定が可能です。

# 打刻漏れ防止通知

PCブラウザで設定した時間 の前・後・前後に打刻の通 知がされます。

※設定した時間より先に打 刻した場合は通知されません。

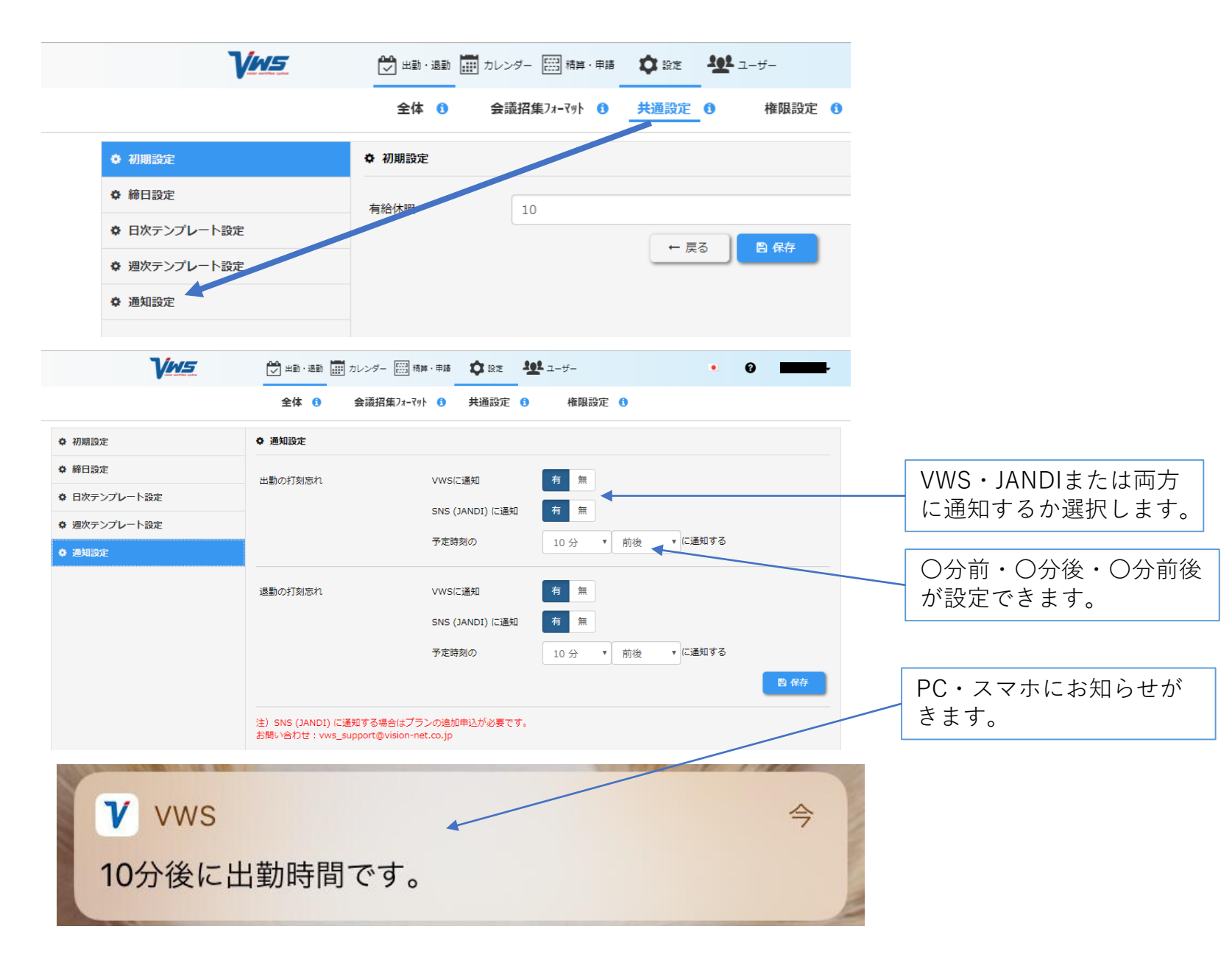

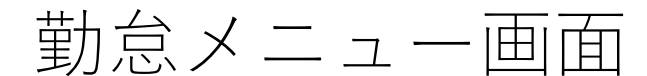

前々ページのハンバーガー メニュー(赤文字)をタッ プすると右記のメニューが 展開します。

- ・打刻画面
- ・月次のタイムシート画面

・打刻履歴

上記の画面選択になります。

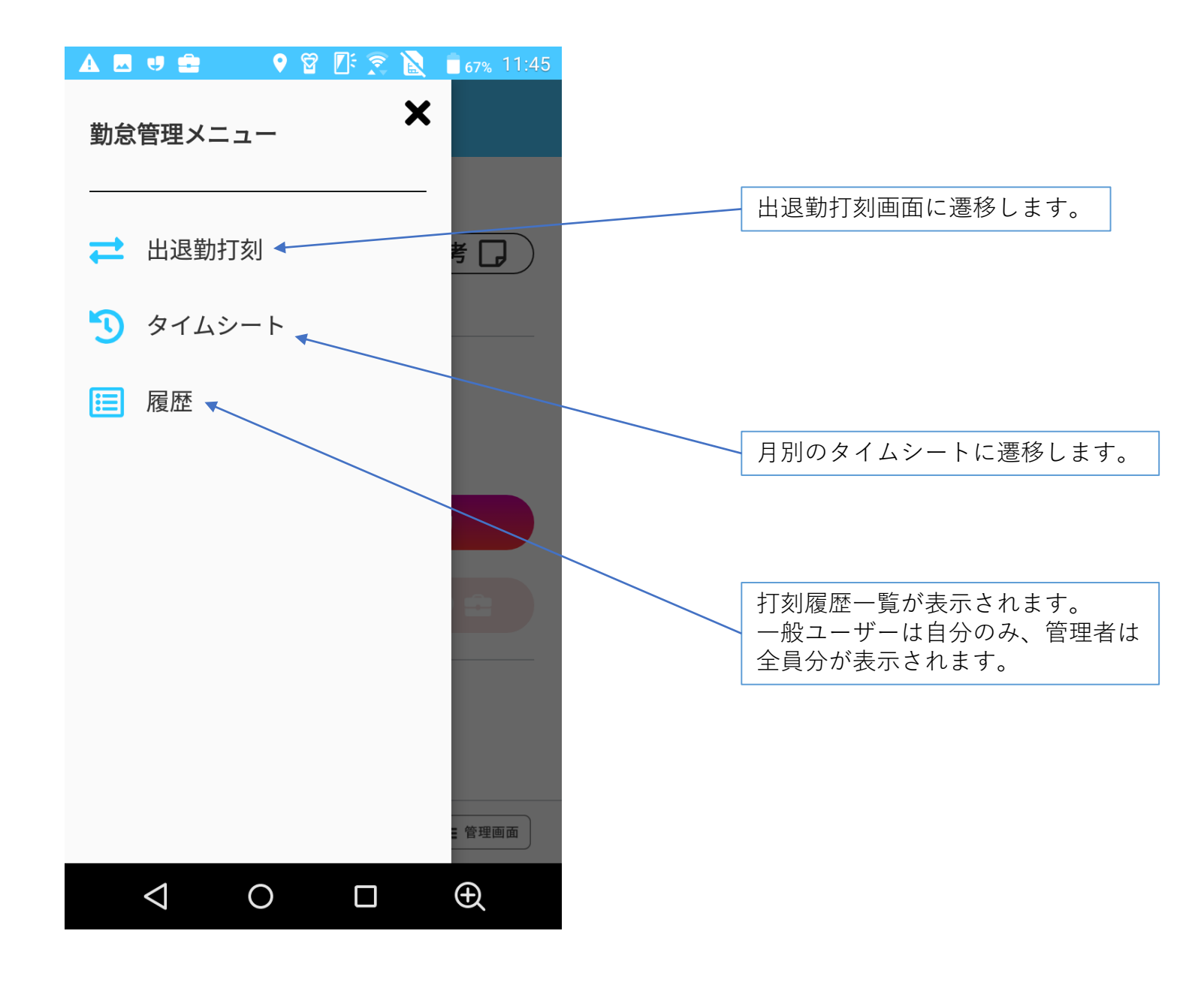

出退勤打刻画面 について

出勤、退勤、休憩開始、休 憩終了を押すと、打刻をさ れたことを示す表示がされ ます。

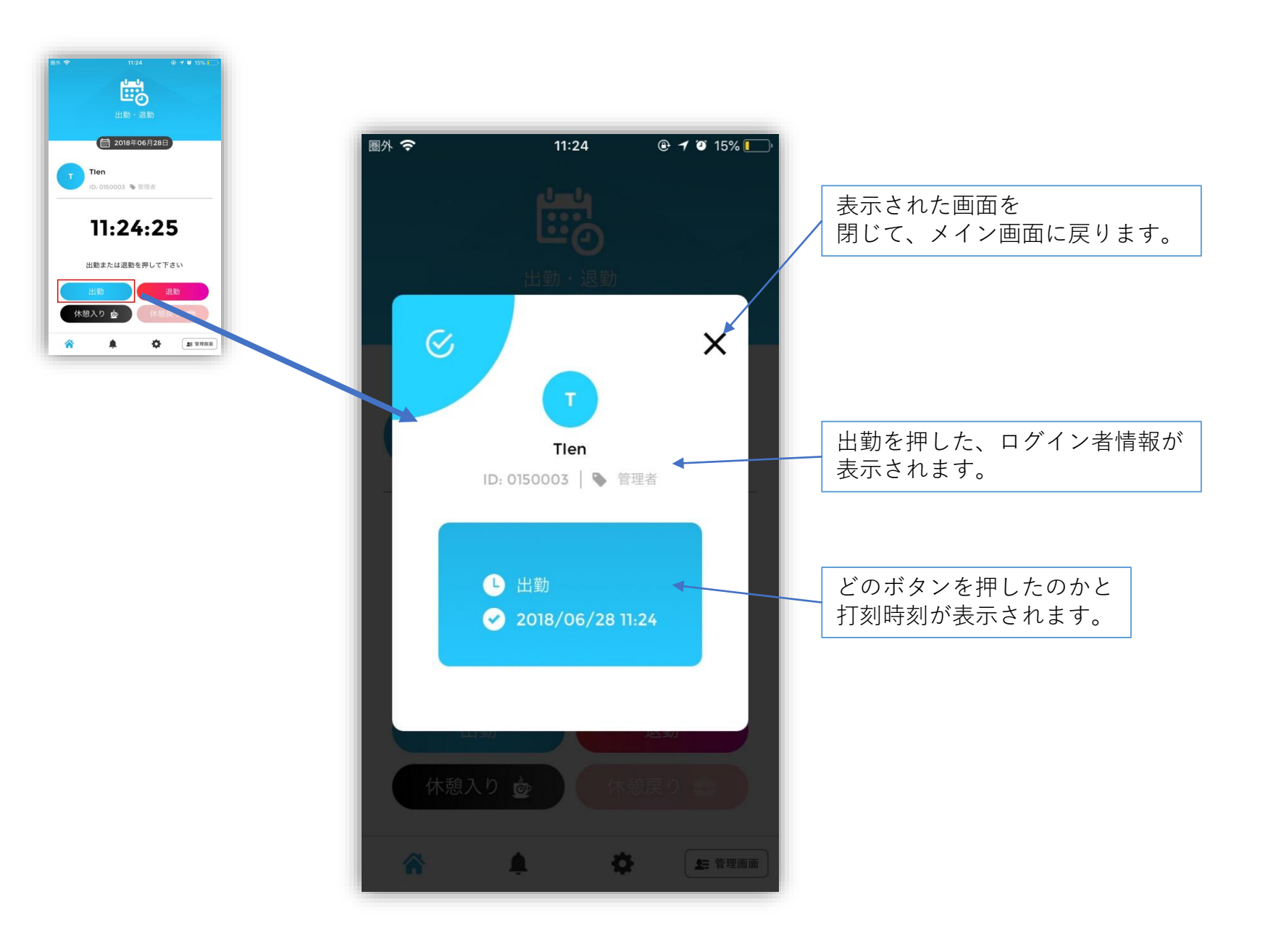

打刻時のエラー 画面について

一度打刻ボタンを押したら、同じボタンを押すとエラーになります。

また、業務終了後同じ日付 内での再出勤は不可となり エラーになりますのでご注 意ください。

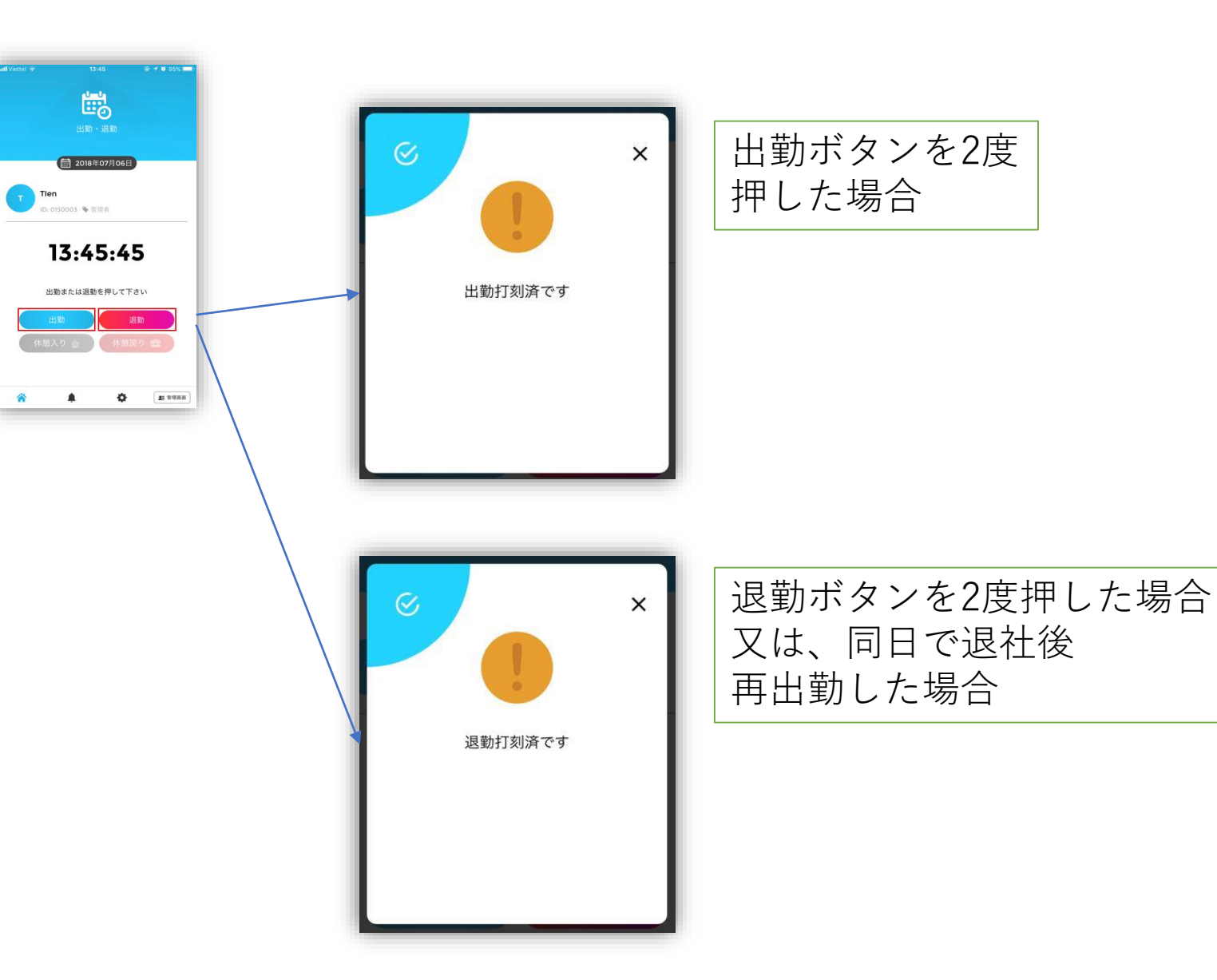

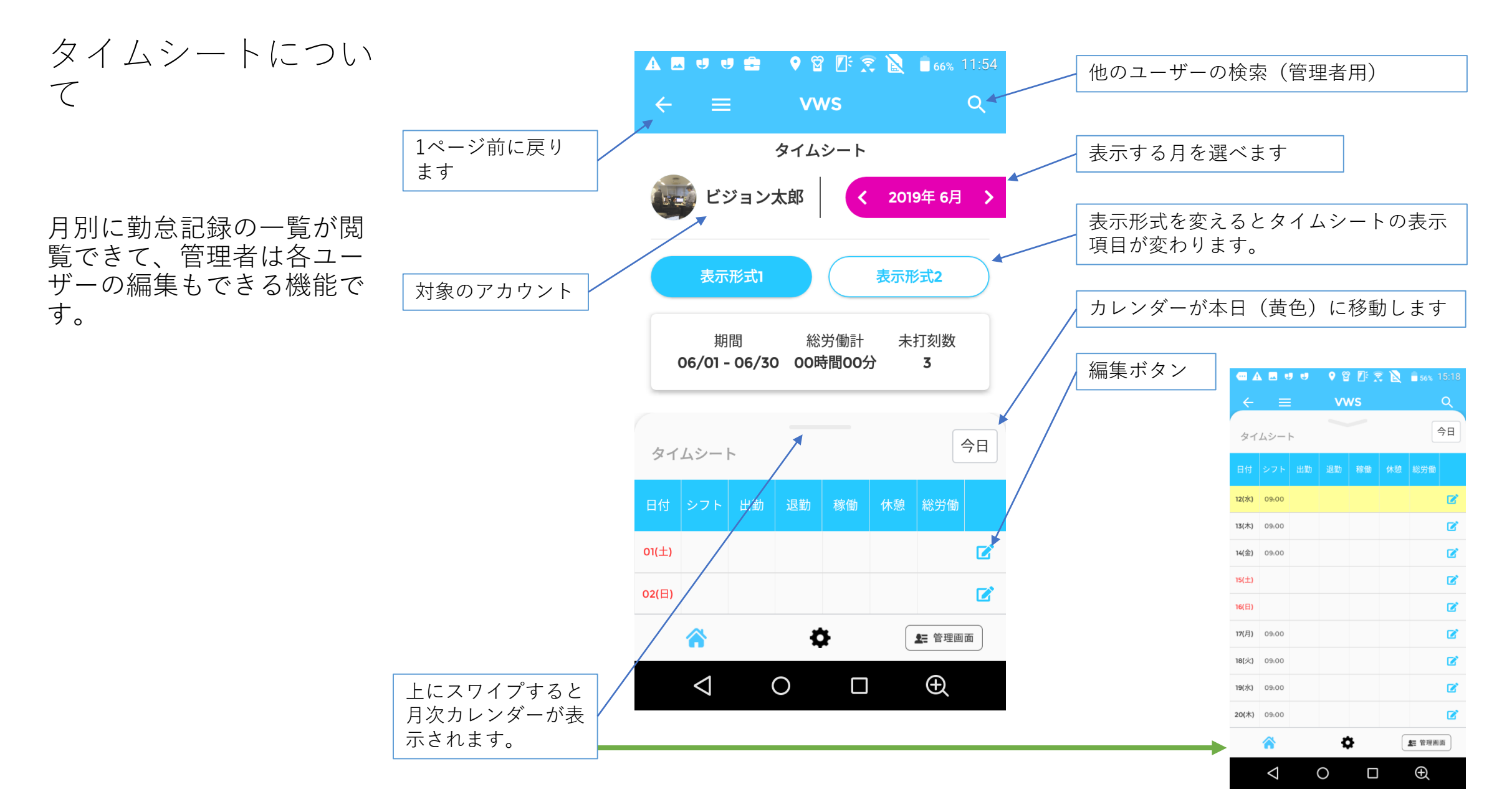

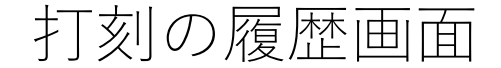

打刻の履歴を表示します。

一般ユーザーの場合は、自分の履歴のみが表示されます。

管理者ユーザーの場合は、管理しているユーザーの打刻履歴を時系列 で閲覧することができます。

また、詳細情報をクリックすることで、打刻時の位置情報から打刻位 置を表示することが可能となります。

#### 表示のイメージ

| 打刻の種類 | 打刻者の | 氏名 |
|-------|------|----|
| 打刻日   | 打刻時間 |    |

| <b>周</b> 外 <b>令</b>          | <sup>11:25</sup><br>お知らせ                                  | @ 1 Ø 15% 🍋  |
|------------------------------|-----------------------------------------------------------|--------------|
| <b>打刻詳</b><br>2018年<br>2018年 | <b>細情報 - Tien</b><br>06月28日 11:24<br>06月28日 11:24         |              |
| (与) 出勤の<br>2018年             | <b>詳細情報 - Phạm H</b><br>06月26日 13:39                      | ่เน็น Phương |
| (与) 出勤の<br>2018年             | 詳細情報 - Tlen<br>06月26日 11:19                               |              |
| 会 出勤の 2018年                  | <b>詳細情報 - Ngô Cấ</b><br>06月10日 10:00                      | m Linh       |
| 5 打刻詳<br>2018年<br>2018年      | <b>細情報 - Tien</b><br>06月18日 18:2 <b>7</b><br>06月19日 11:59 |              |
| (生) 出勤の<br>2018年             | <b>詳細情報 - testtes</b><br>06月13日 18:12                     | t            |
| 5 打刻詳<br>2018年<br>2018年      | <b>細情報 - Tlen</b><br>06月13日 11:34<br>06月13日 18:24         |              |
| â                            | ¢                                                         | ▲ 管理画面       |

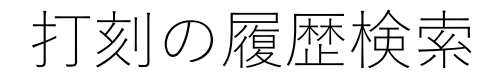

打刻の履歴が検索できます。

ー般ユーザーの場合は、自分の履歴の みが表示されます。

管理者ユーザーの場合は、管理してい るユーザーの打刻履歴を日付で検索で きます。

注1)検索できる履歴は当月より1年前の翌月1日からです。

例 3/7であれば 2018年4/1~ 4/7であれば 2018年5/1~

注2) 期間は最大3ヶ月です。

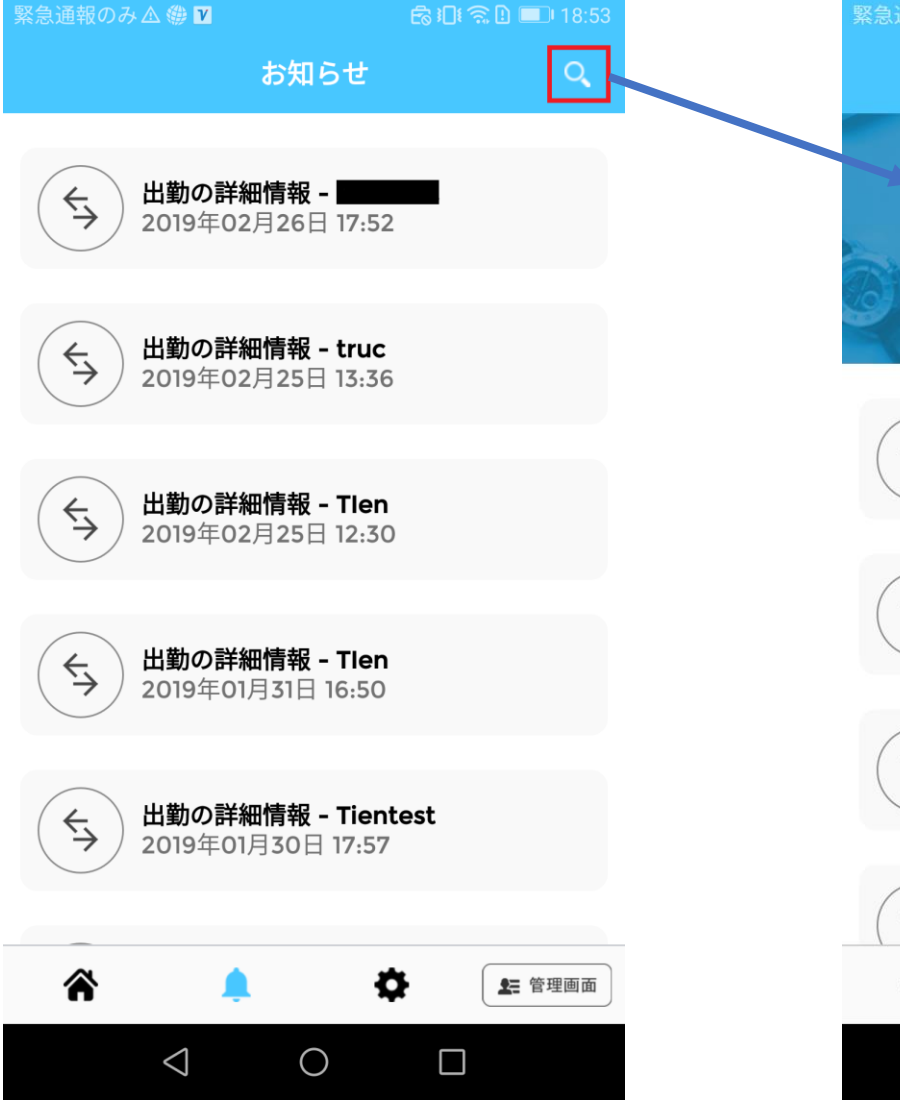

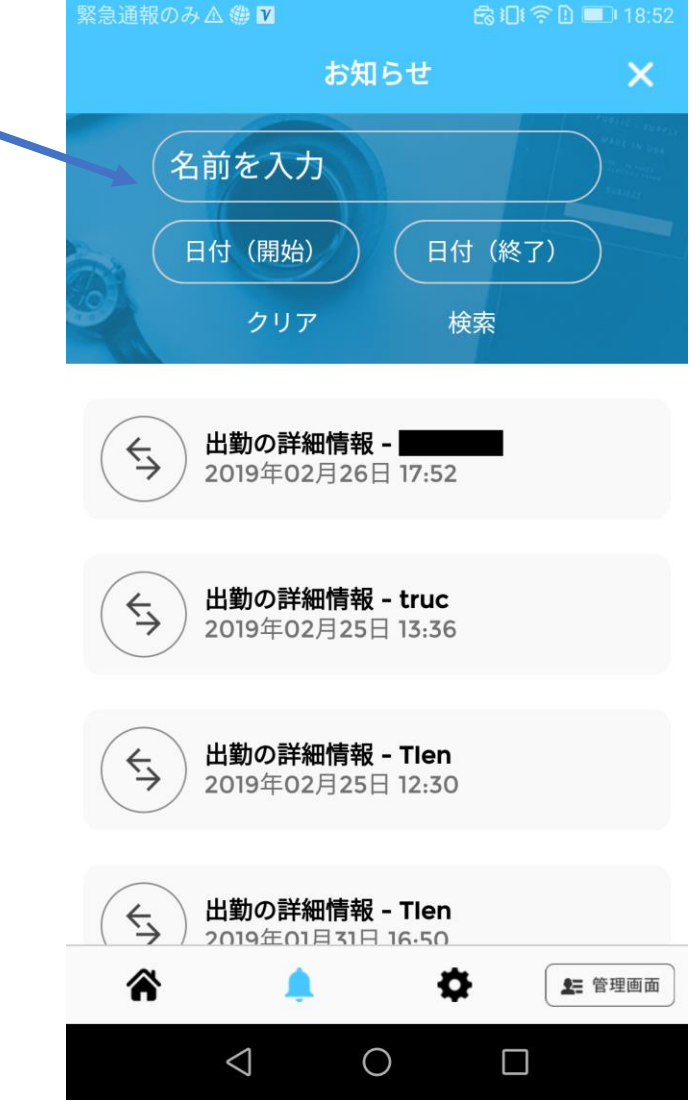

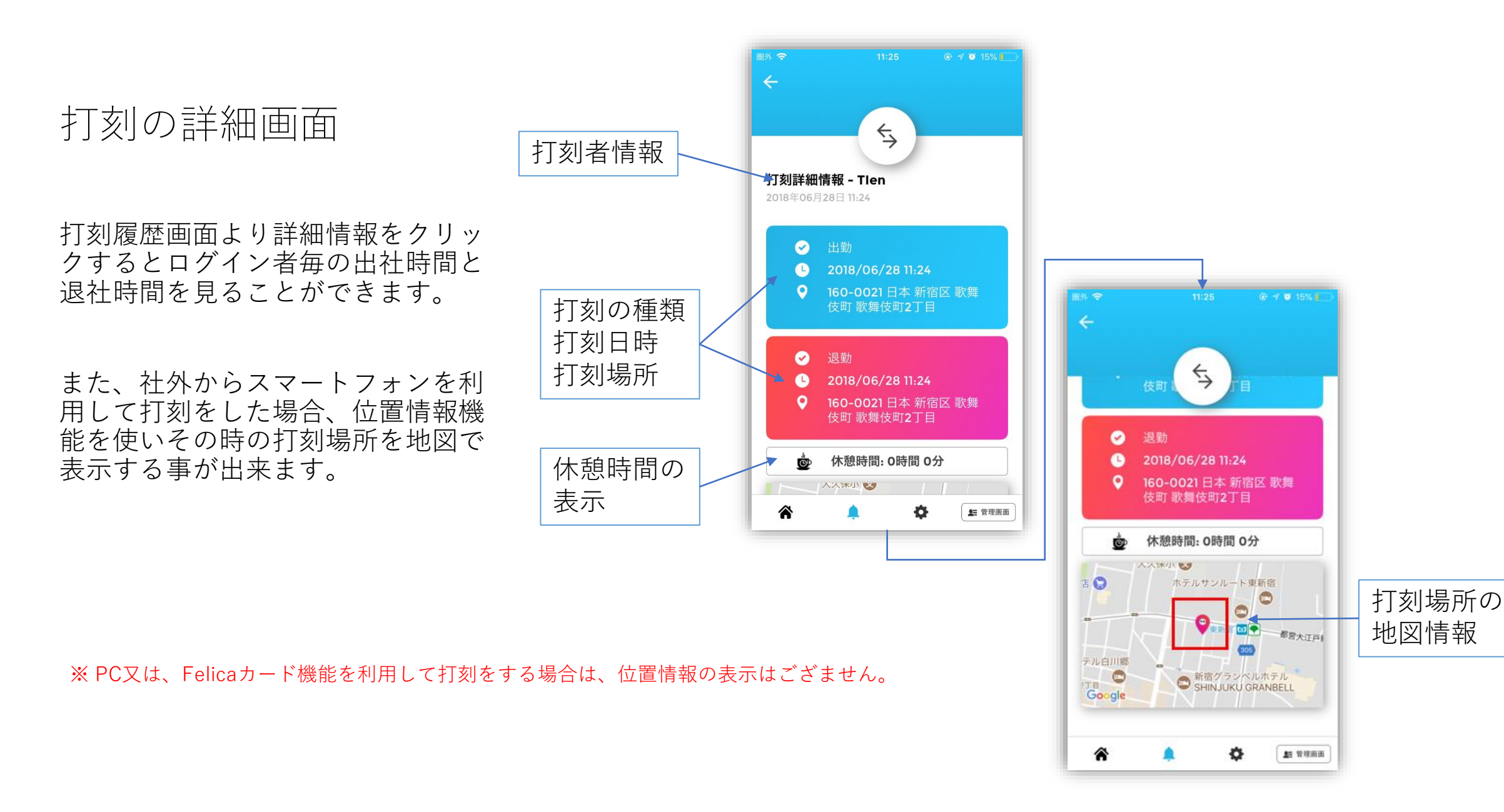

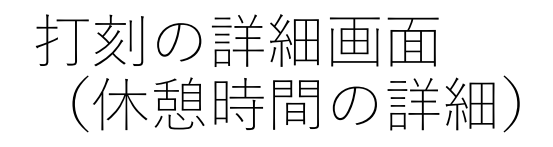

業務中に休憩の打刻があった場合

休憩時間の項目をタップすると、休 憩時間の開始時刻と終了時刻が表示 されます。

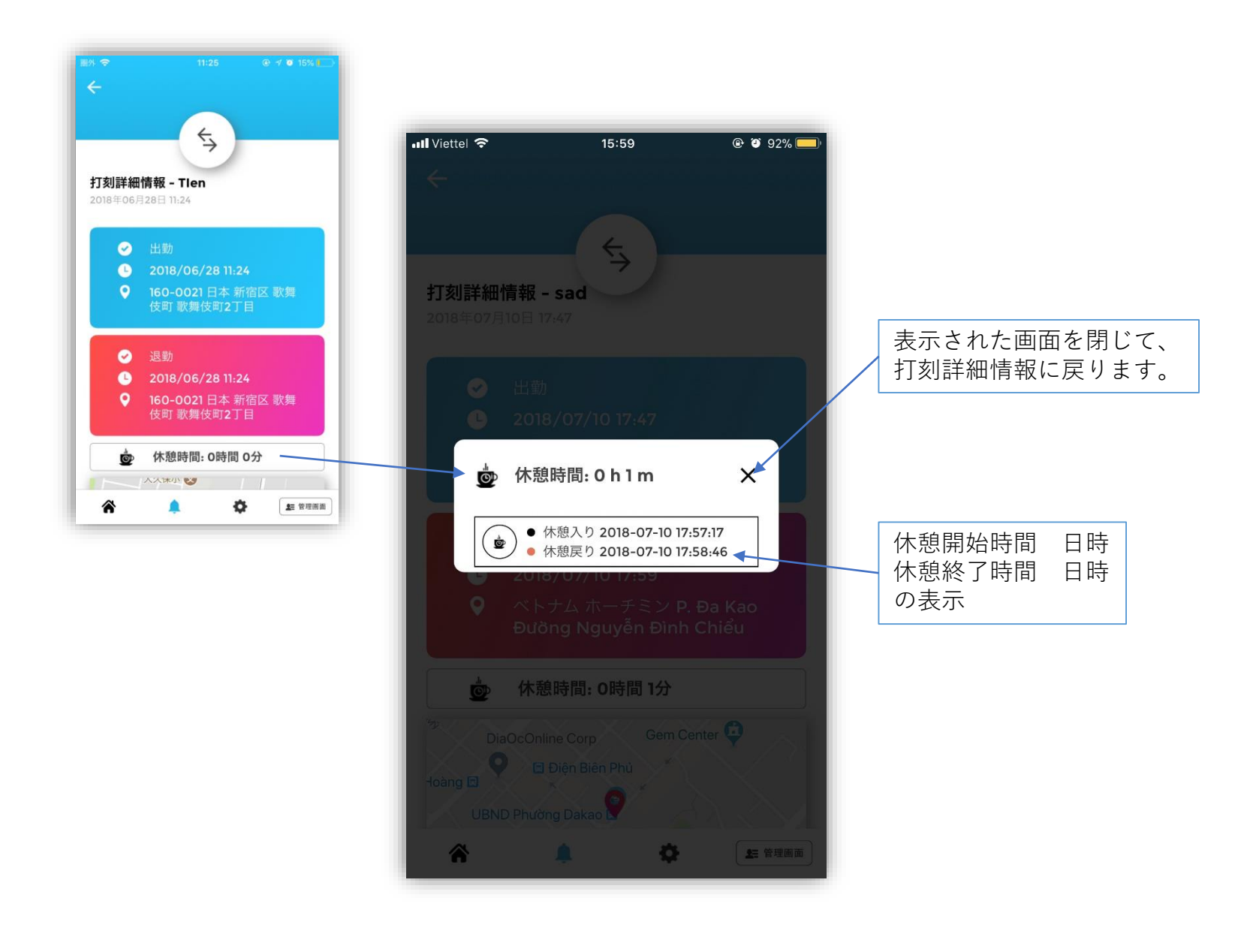

## 備考詳細画面

報告事項などを入力します。

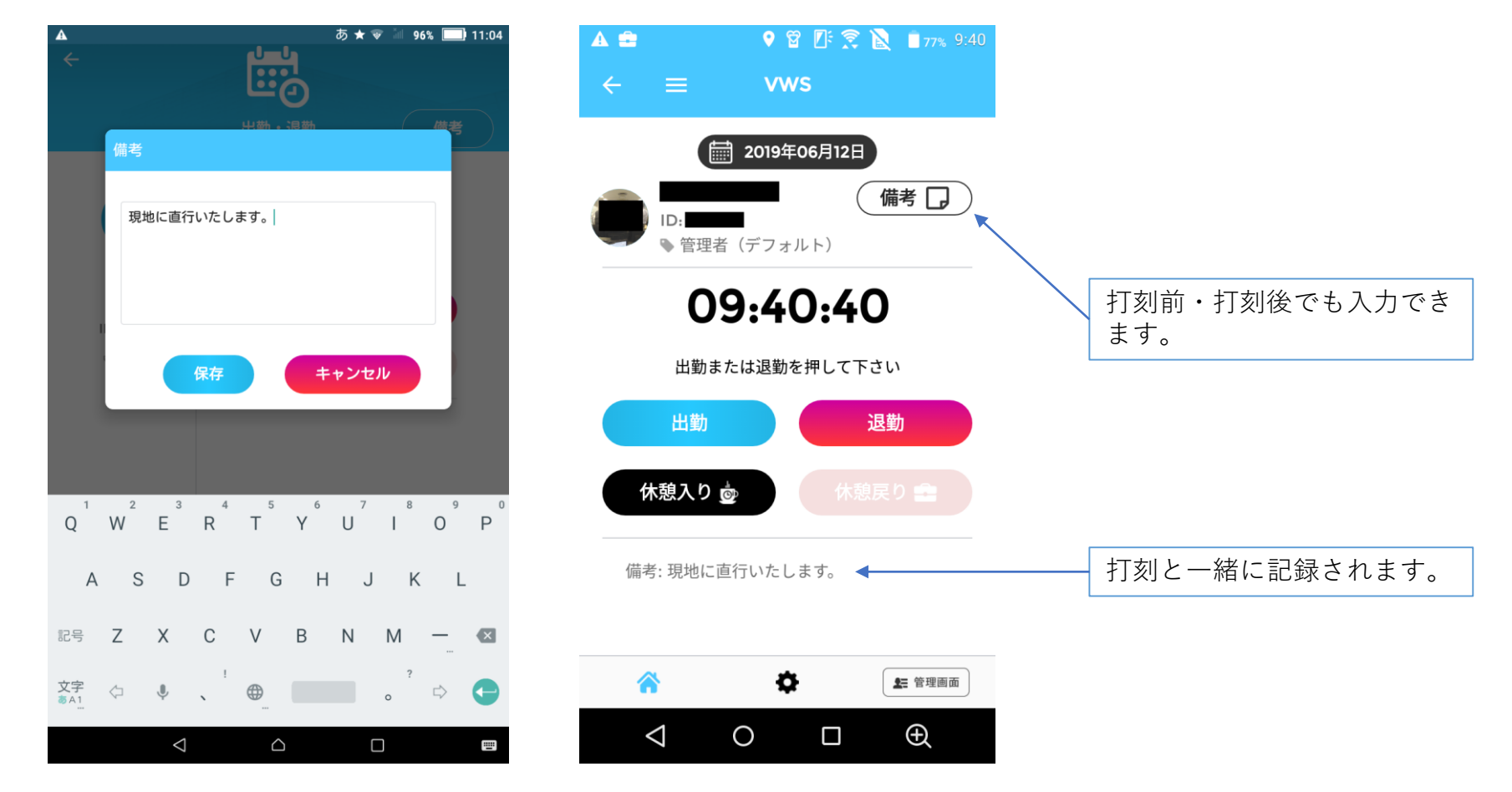

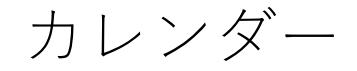

#### 右下の「+」で予定追加をします。

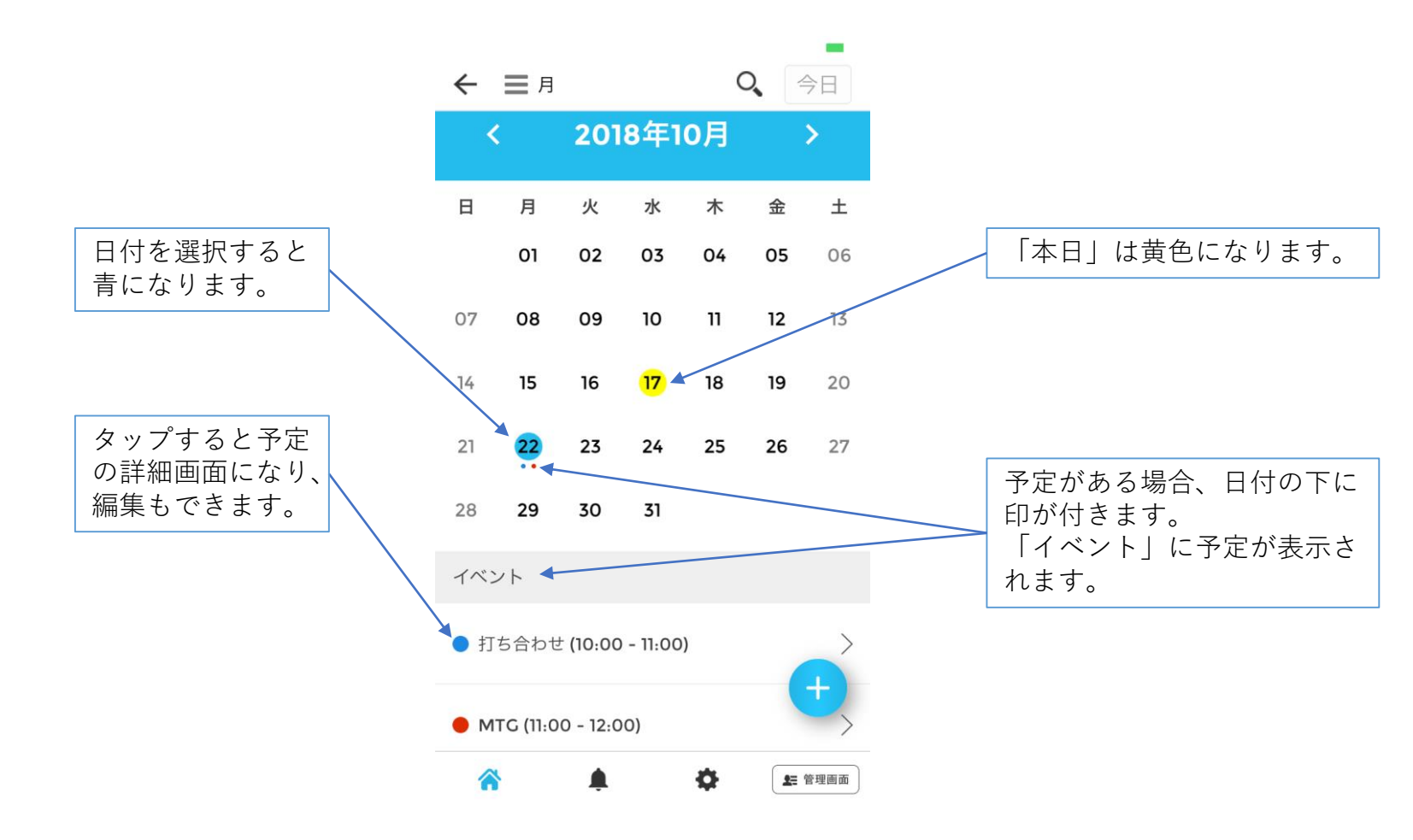

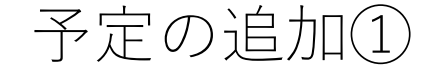

#### タイトル、開始時間、終了時間を入 力後、会議室を取らずに自分以外の メンバーを招待する場合は「メン バーを追加」をタップ。

#### 会議室を利用する場合は「ルームを 追加」をタップ。

|                          |                |                 | タイトルを入力          |
|--------------------------|----------------|-----------------|------------------|
| ・III UQ mobile 令<br>X スケ | 9:30<br>ジュール作り | e √ 99%<br>式 完了 |                  |
| 🖍 タイトルを追加                |                |                 |                  |
| ● 終日                     |                | $\bigcirc$      |                  |
| 開始                       | <b>2019</b> 年( | 01月11日 10:00 🗸  | 開始日時<br> 終了日時を選掛 |
| 終了                       | 2019年          | 01月11日 11:00 🗸  |                  |
| 繰り返し                     |                | 繰り返しなし >        |                  |
| 🗶 メンバー                   |                |                 |                  |
| + メンバーを追加                | חנ             |                 |                  |
| 🙀 ルームメンバー                |                |                 |                  |
| ➡ ルームを追加                 |                |                 |                  |
| ▶ 詳細                     |                |                 |                  |
| 詳細                       |                |                 |                  |
| ▶ 色                      |                |                 |                  |
|                          |                |                 |                  |

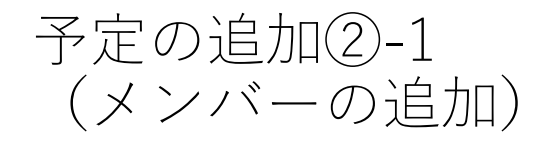

会議室を利用しない場合、「メン バーを追加」を使用します。

候補を検索・選択して名前をタップ すると参加者として選択されます。

※PC版の管理画面で事前にメンバーを作成しておく必要があります。

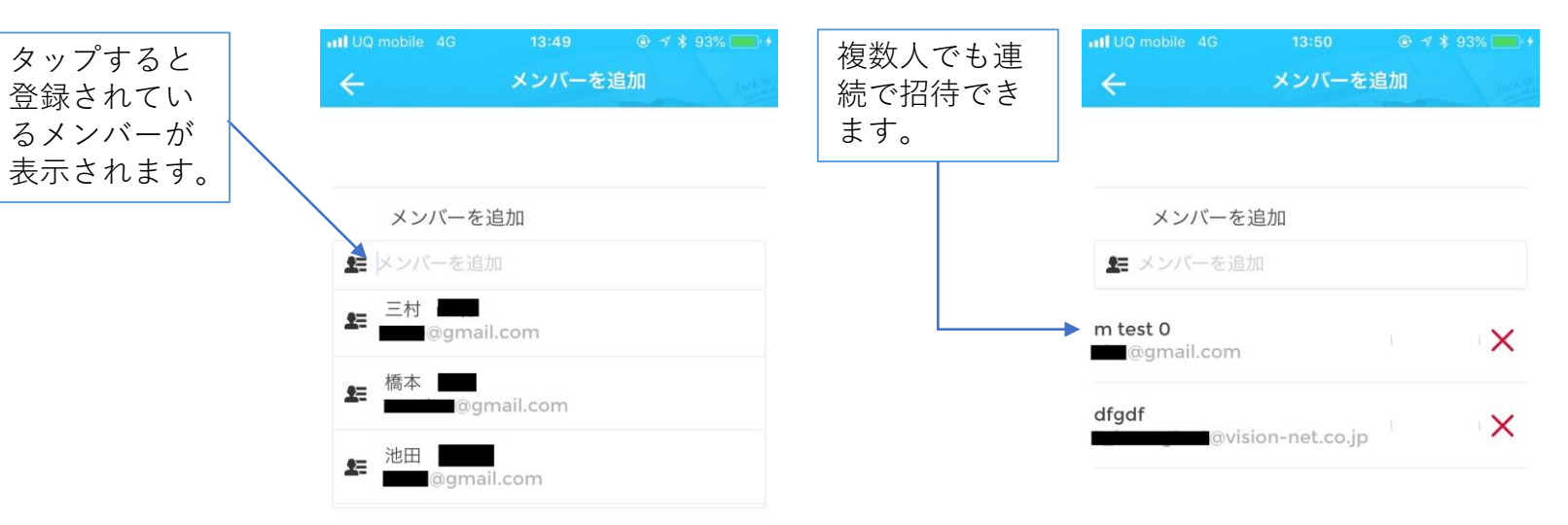

| $\rightarrow$ | あ | か | t    | $\bigotimes$ |
|---------------|---|---|------|--------------|
| 5             | た | な | は    | 空白           |
| ABC           | ま | や | 6    |              |
|               | ~ | ゎ | 、。?! | 元」           |

確認

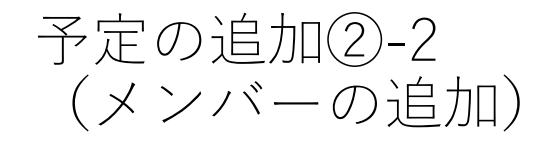

参加者の招待と詳細などを記入しま す。

最後に「確認」をタップすると予定 が登録され、招待したメンバーへ通 知のメールが送信されます。

社外(ドメイン外)のメールアドレ スも招待でき、通知メールに受付 コードが記載されます。

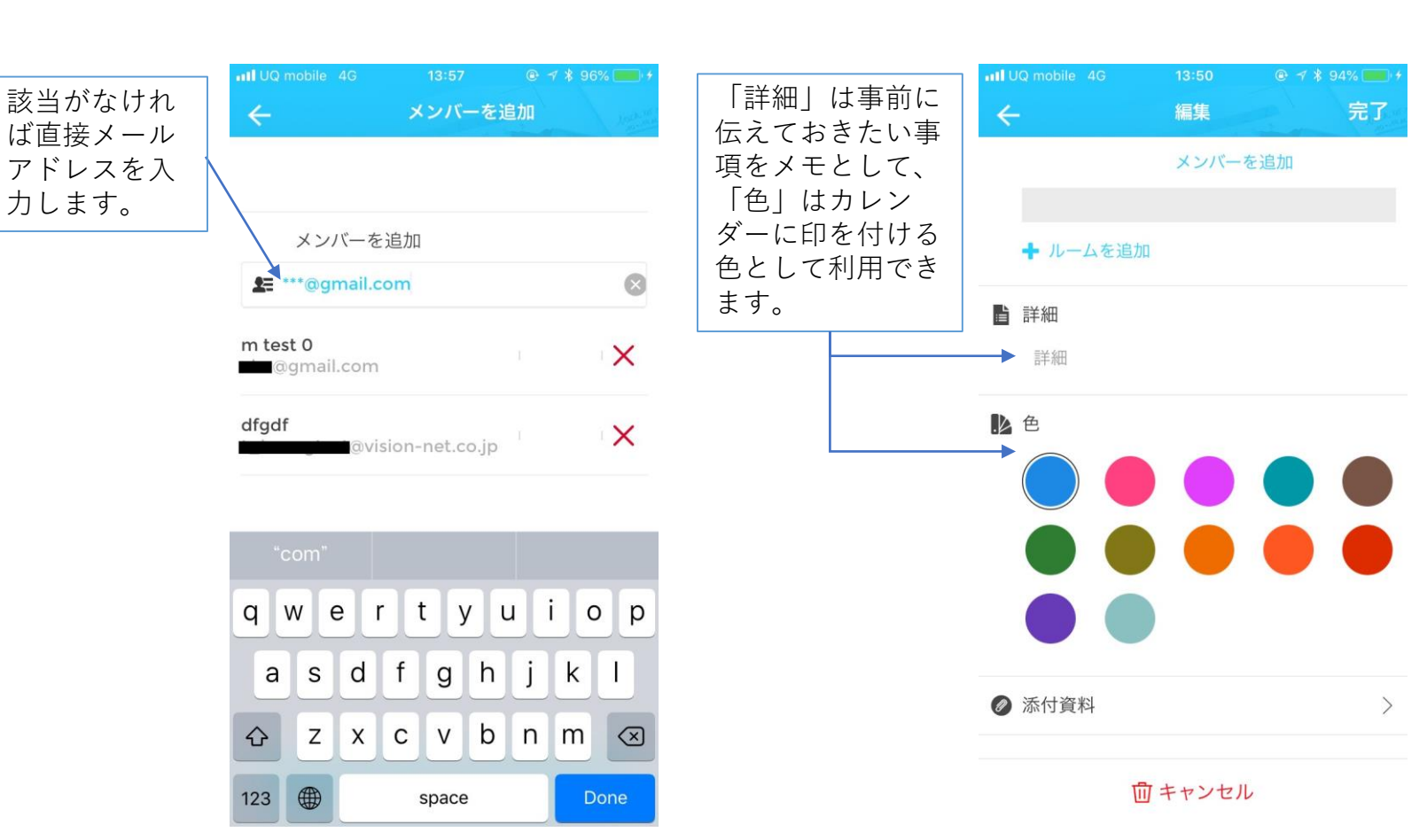

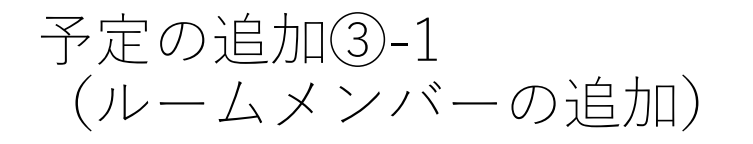

会議室を利用する場合、「スケ ジュール作成」画面で「ルームを追 加」をタップして部屋の予約とメン バーの招待を同時に行います。

※PC版の管理画面で事前にメン バーと会議室を作成しておく必要が あります。

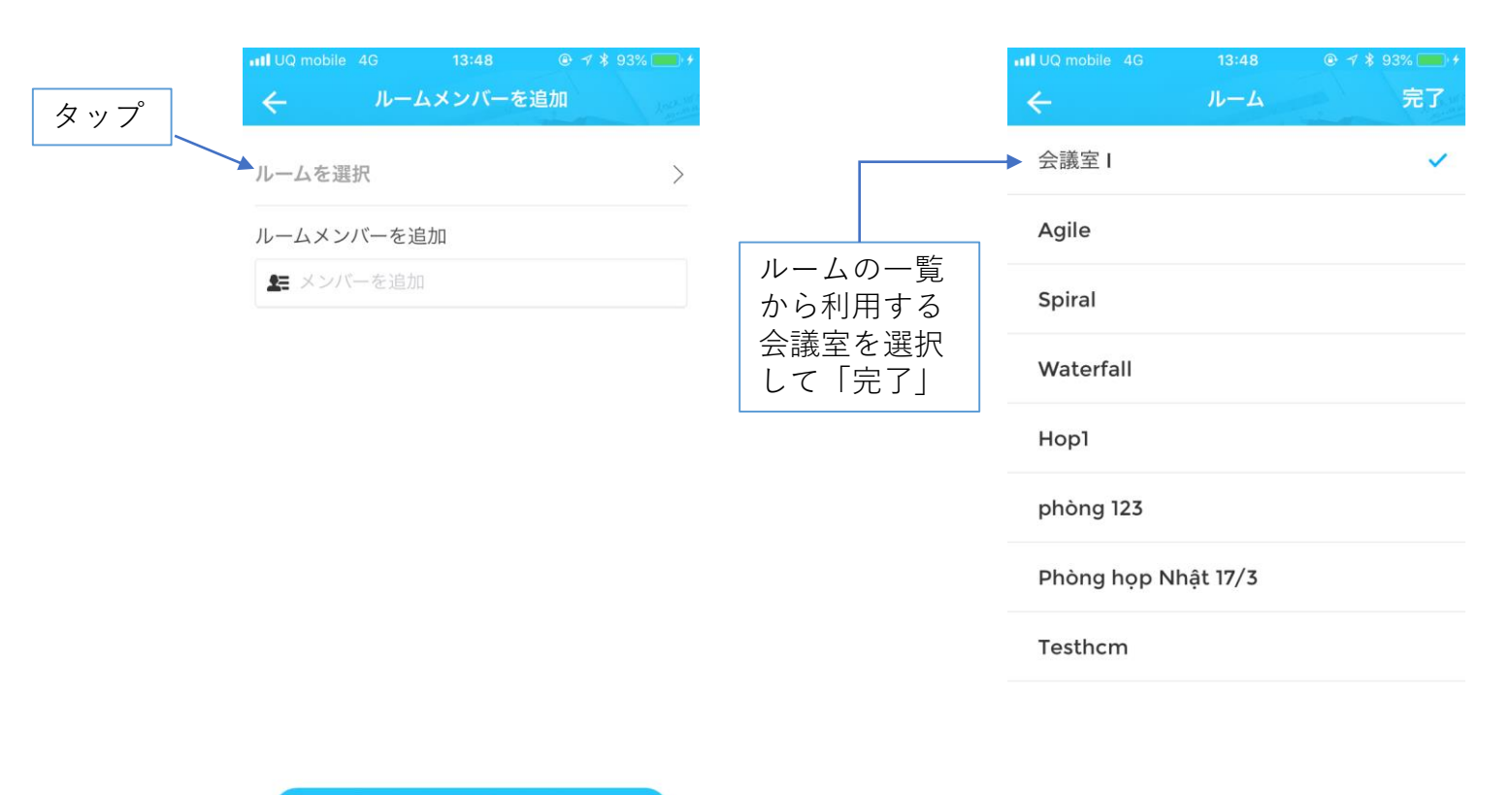

確認

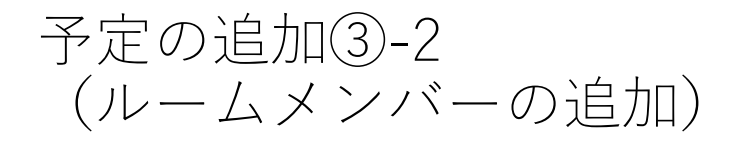

「メンバーを追加」から候補を検 索・選択して名前をタップすると参 加者として選択されます。

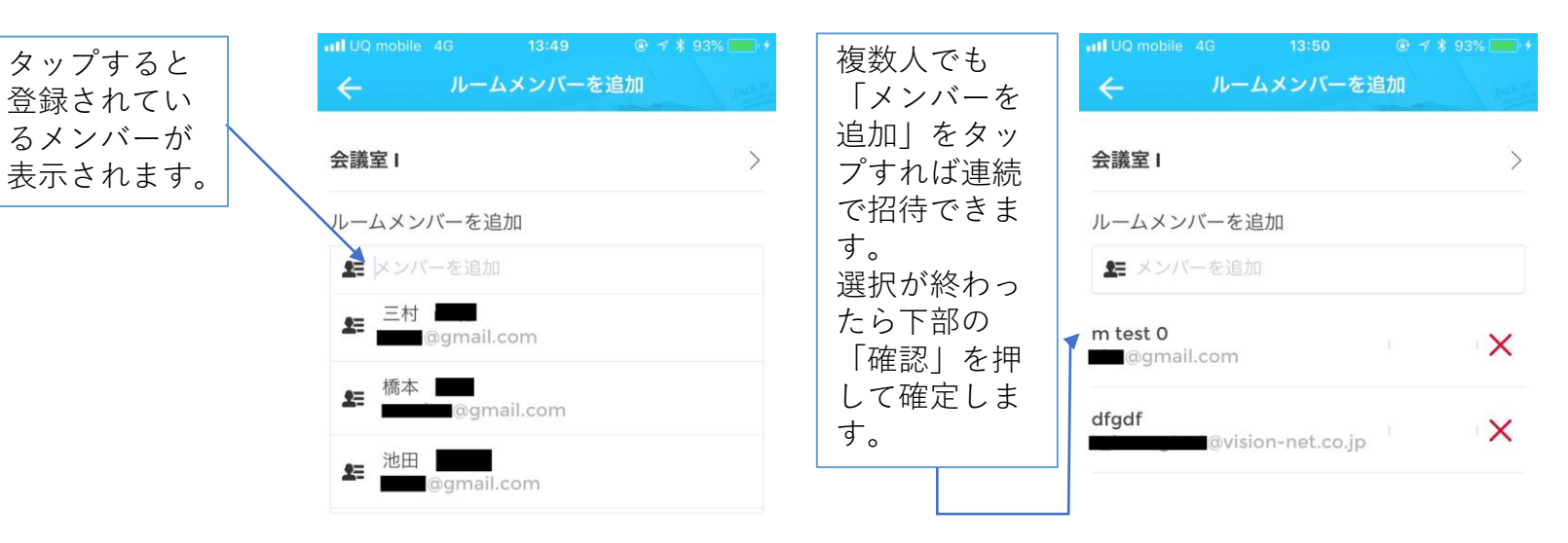

| $\rightarrow$ | あ  | か  | đ    | $\otimes$ |
|---------------|----|----|------|-----------|
| 5             | た  | な  | は    | 空白        |
| ABC           | ま  | や  | 6    | = 7       |
|               | ^_ | ₽_ | 、。?! | 元」        |

確認

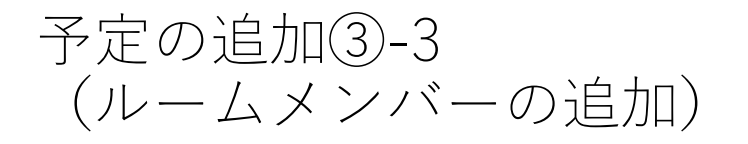

参加者の招待と詳細などを記入しま す。

最後に「確認」をタップすると予定 が登録され、招待したメンバーへ通 知のメールが送信されます。

社外(ドメイン外)のメールアドレ スも招待でき、通知メールに受付 コードが記載されます。

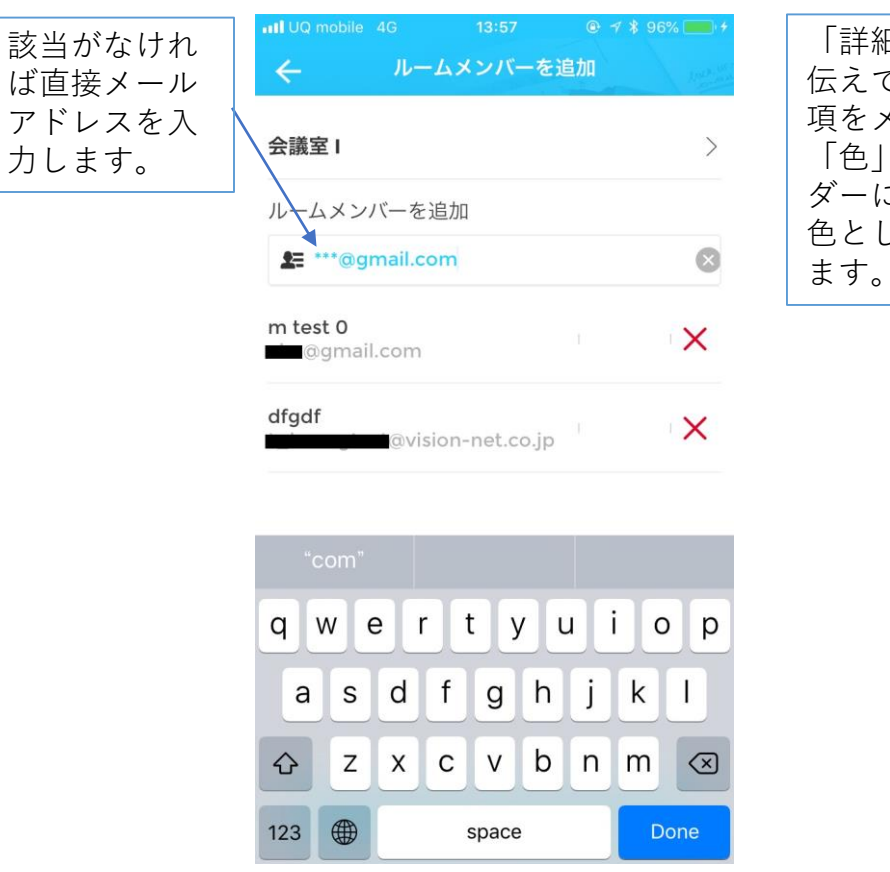

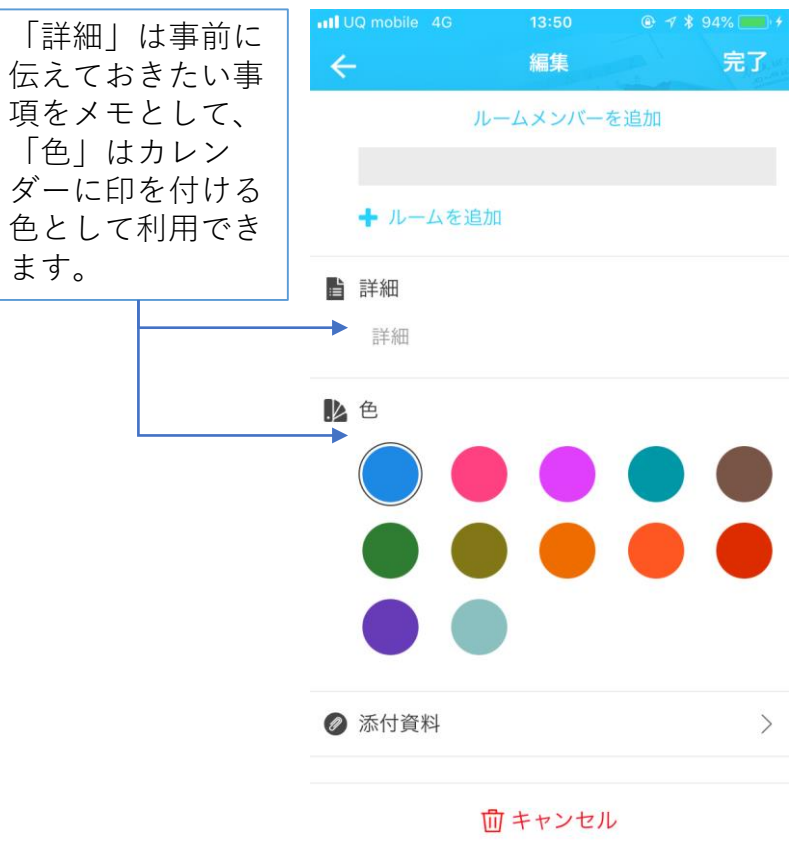

力します。

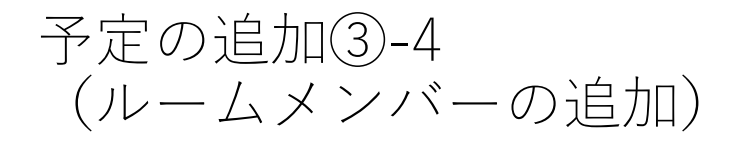

確定後にメンバーを増やす場合や複 数のルームを同時に利用する場合の 操作です。

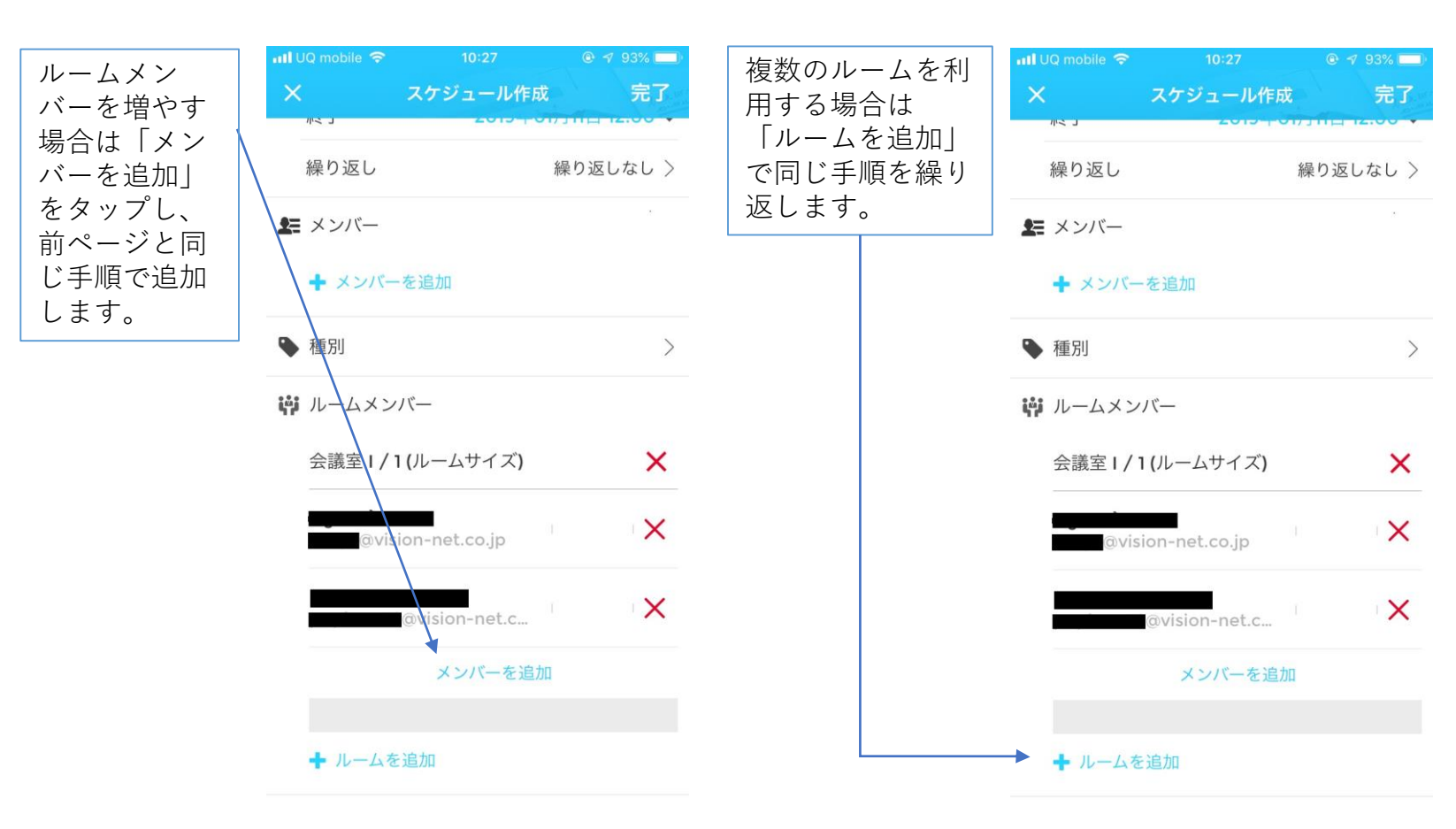

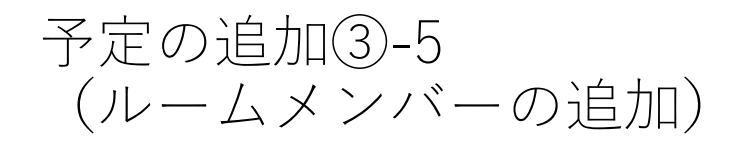

会議室利用の種別を選択します。

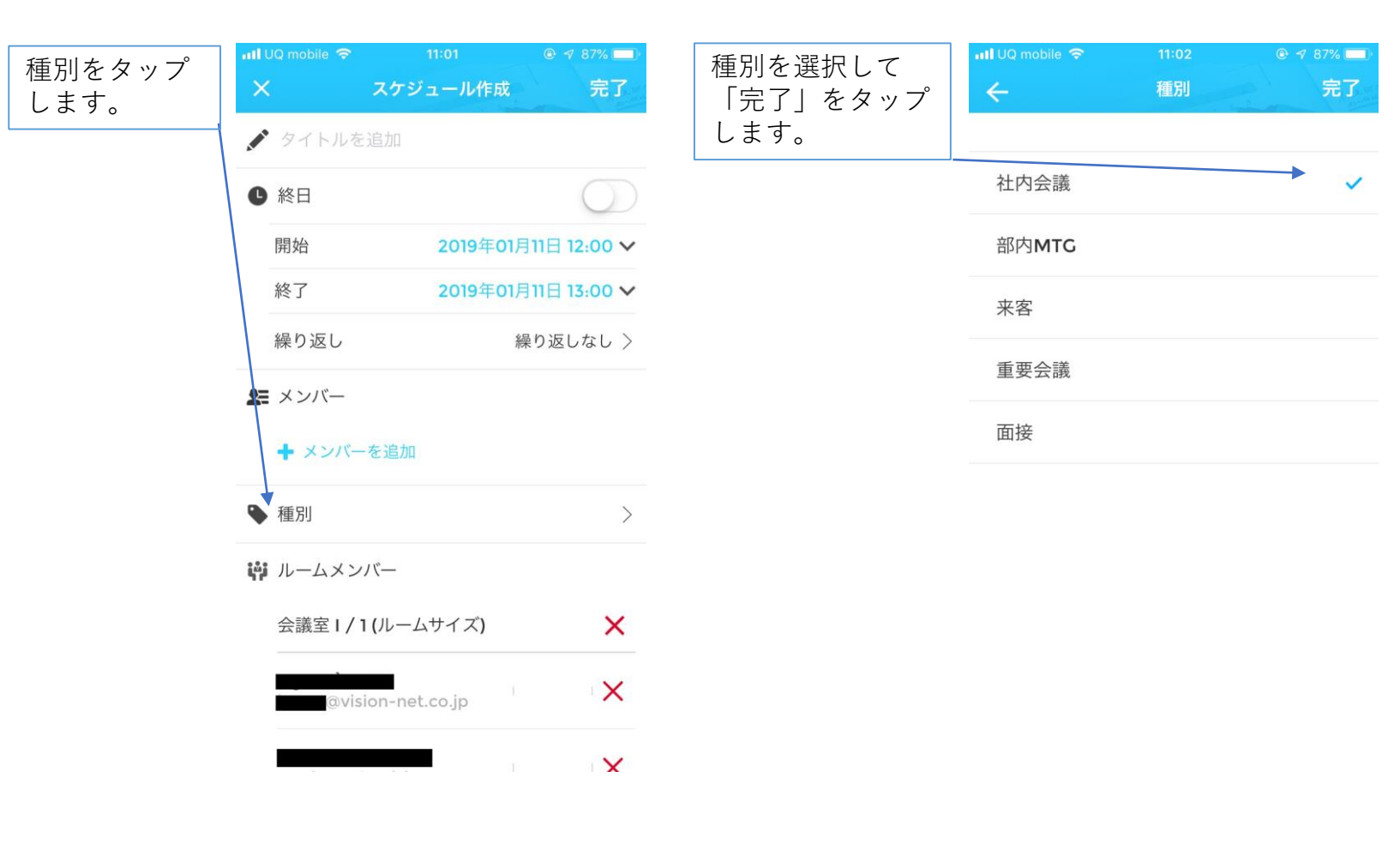

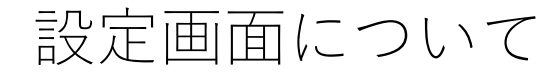

本アプリケーションのサポートと 言語設定などの設定変更を行う画面 となります。

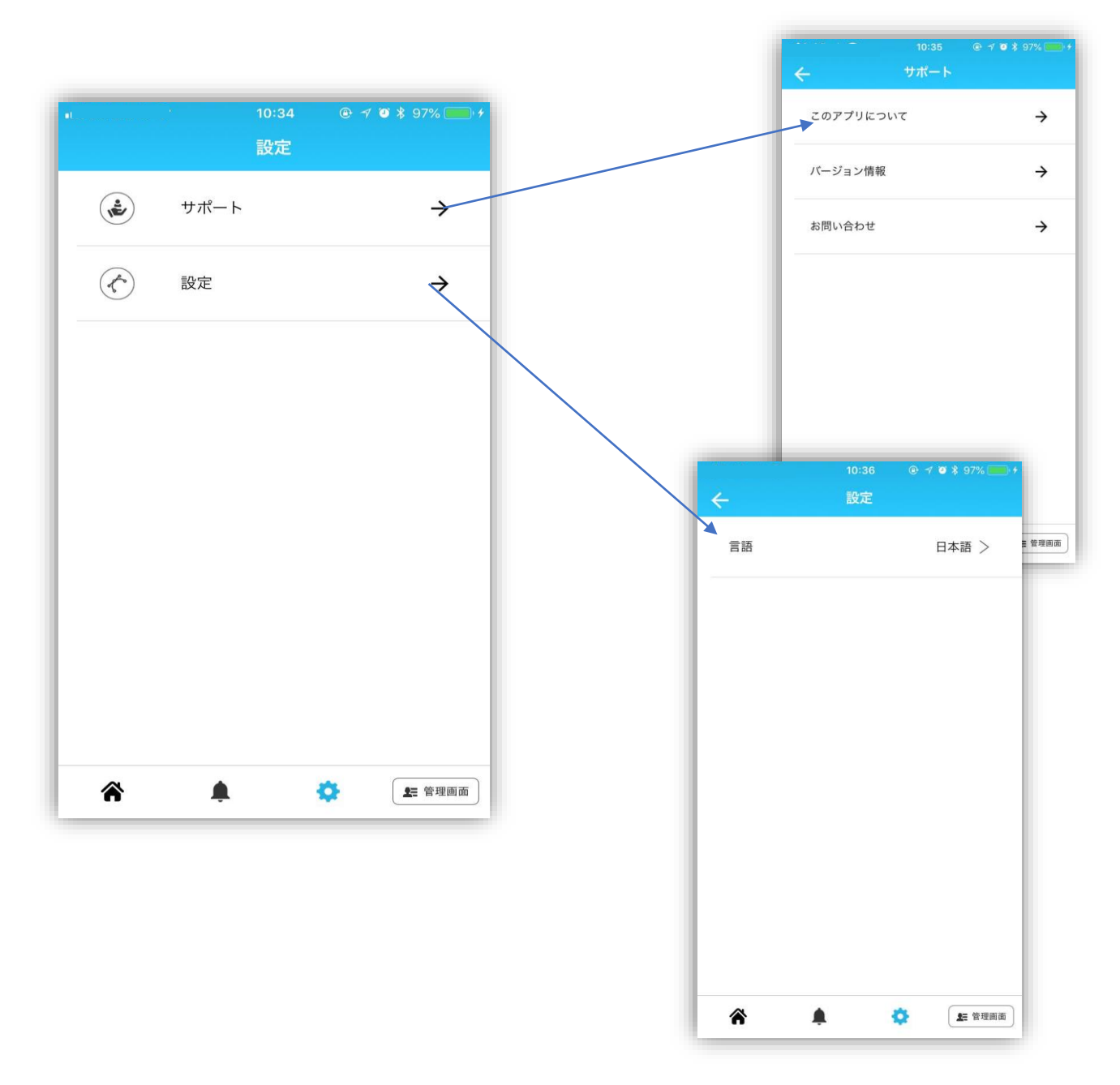

管理者画面

# 本画面は、管理者権限を持っているユーザーのみがアクセスすることが出来ます。

| プロフィール | ・管理者のアカウント情報を表示します。                      |
|--------|------------------------------------------|
| ユーザ管理  | ・管理者しているユーザ情報を表示しま<br>す。                 |
| 変換     | ・ICカードリーダーを使用して、打刻を<br>する場合の画面切り替えを行います。 |

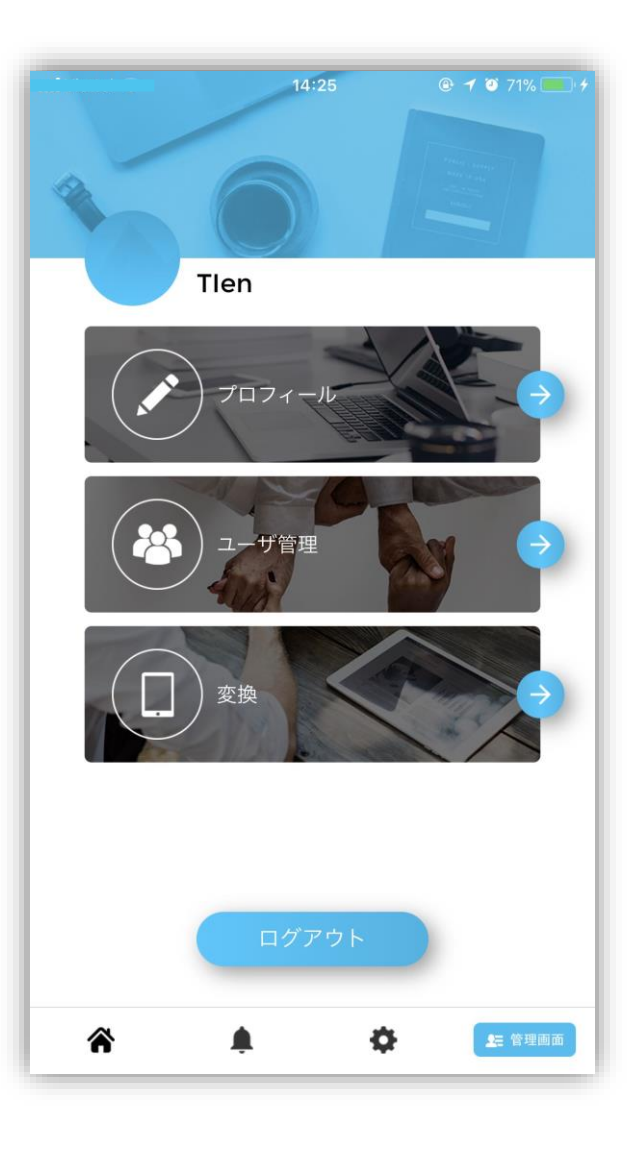

## プロフィール画像につ いて

5MB以下の画像(jpeg,jpg,png,bmp,gif) がアップロードできます。

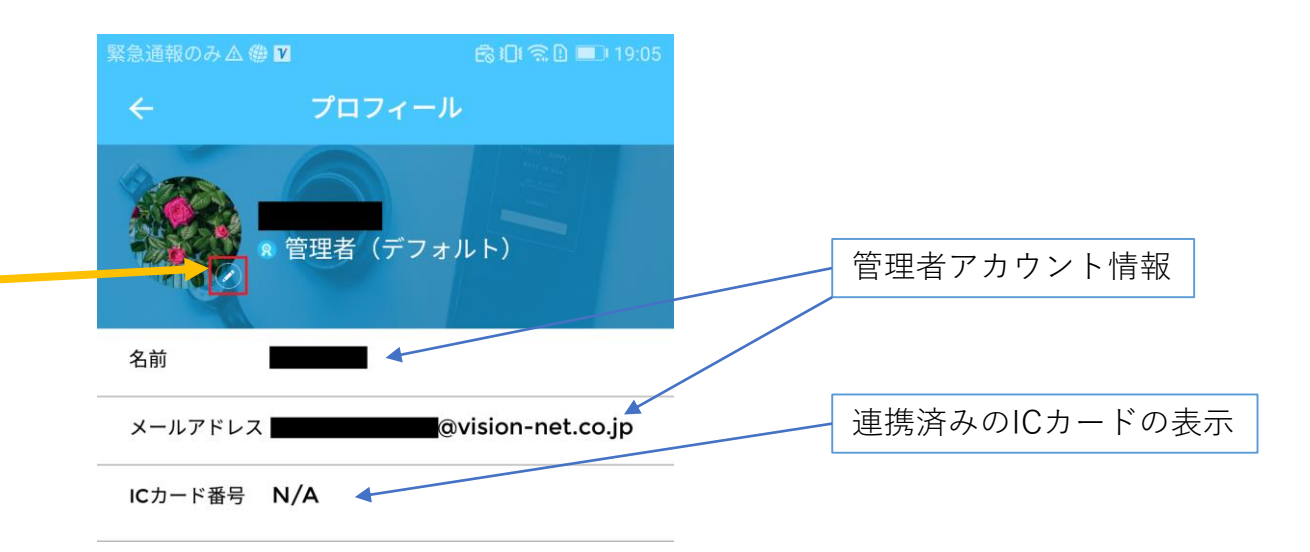

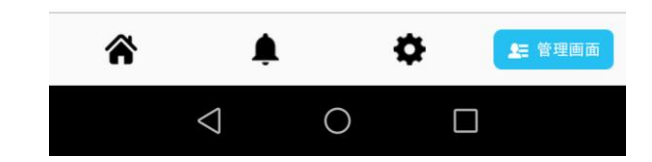

ICカードリーダーの 接続設定方法

 スマートフォンの「設定」から BluetoothがONになっていることを 確認します。

BluetoothがONになっている場合は、 バッテリー表示の横に<sup>\*</sup>のマークが 出ます。

アプリケーションの管理者画面からプロフィールを開き「+カード番号を追加してください…」をタップします。

③ パスワードの入力画面になりましたら、管理者のログインパスワード を入力してください。

 ④ Bluetoothペアリングキーは、IC カードリーダーに記載がございますので、ご確認頂き入力後ペアリングを押すと、接続完了となります。

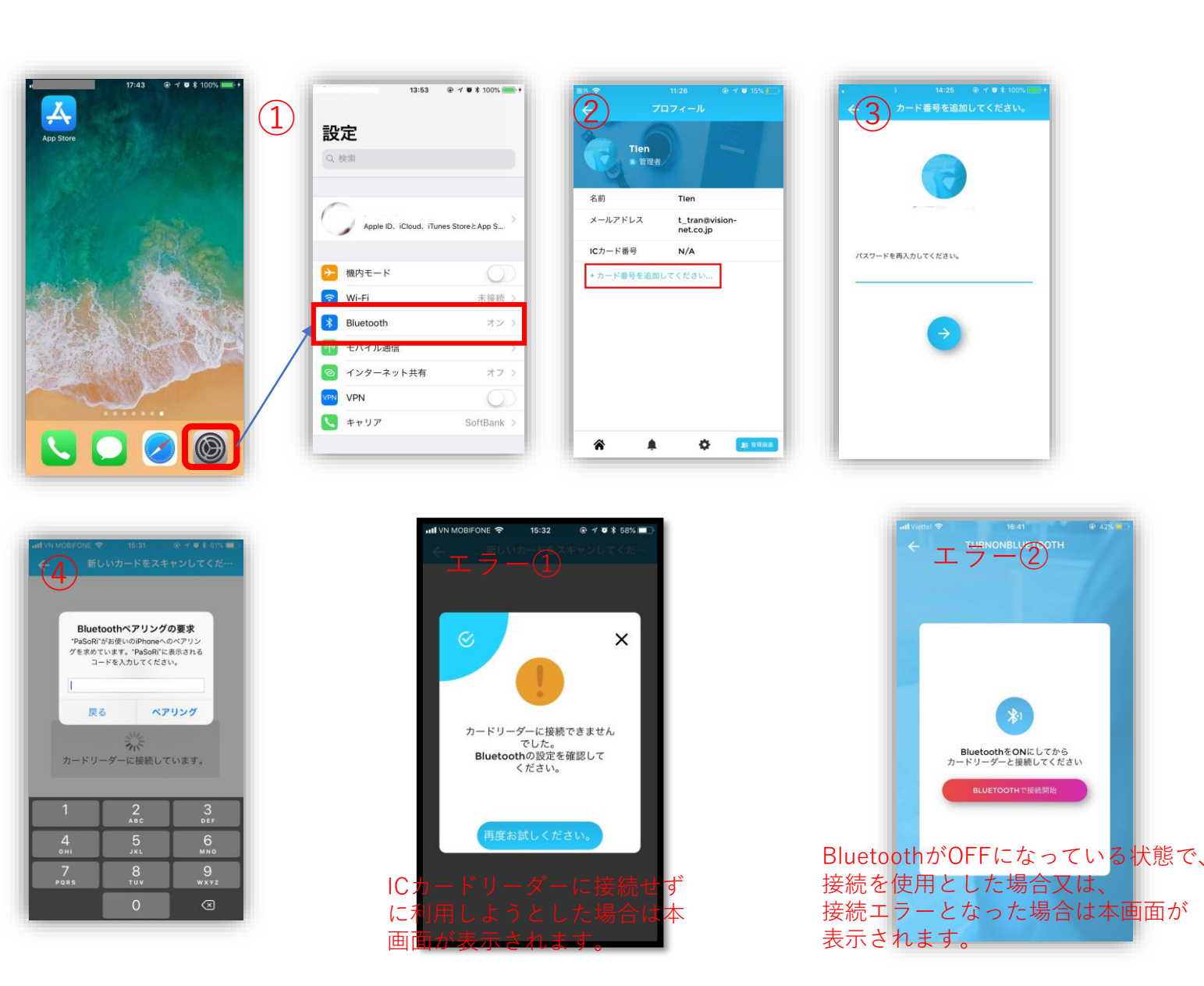

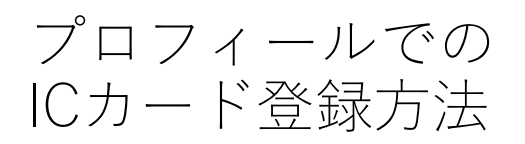

管理者のプロフィールに

管理者のICカードを複数登録する ことが出来ます。

(本設定は、BluetoothでICカード リーダーが接続されている場合の み利用可能となります。)

①「+カード番号を追加してくだ さい…」をタップします。

② ICカードリーダーに新しいカー ドをスキャンしてくださいの画面 が出ましたら、ICカードリーダー にICカードまたはFelica対応デバ イスをかざします。

③ 正常にICチップを読み込めれば、 「新しいカード番号の登録に成功 しました」という画面が表示され ます。

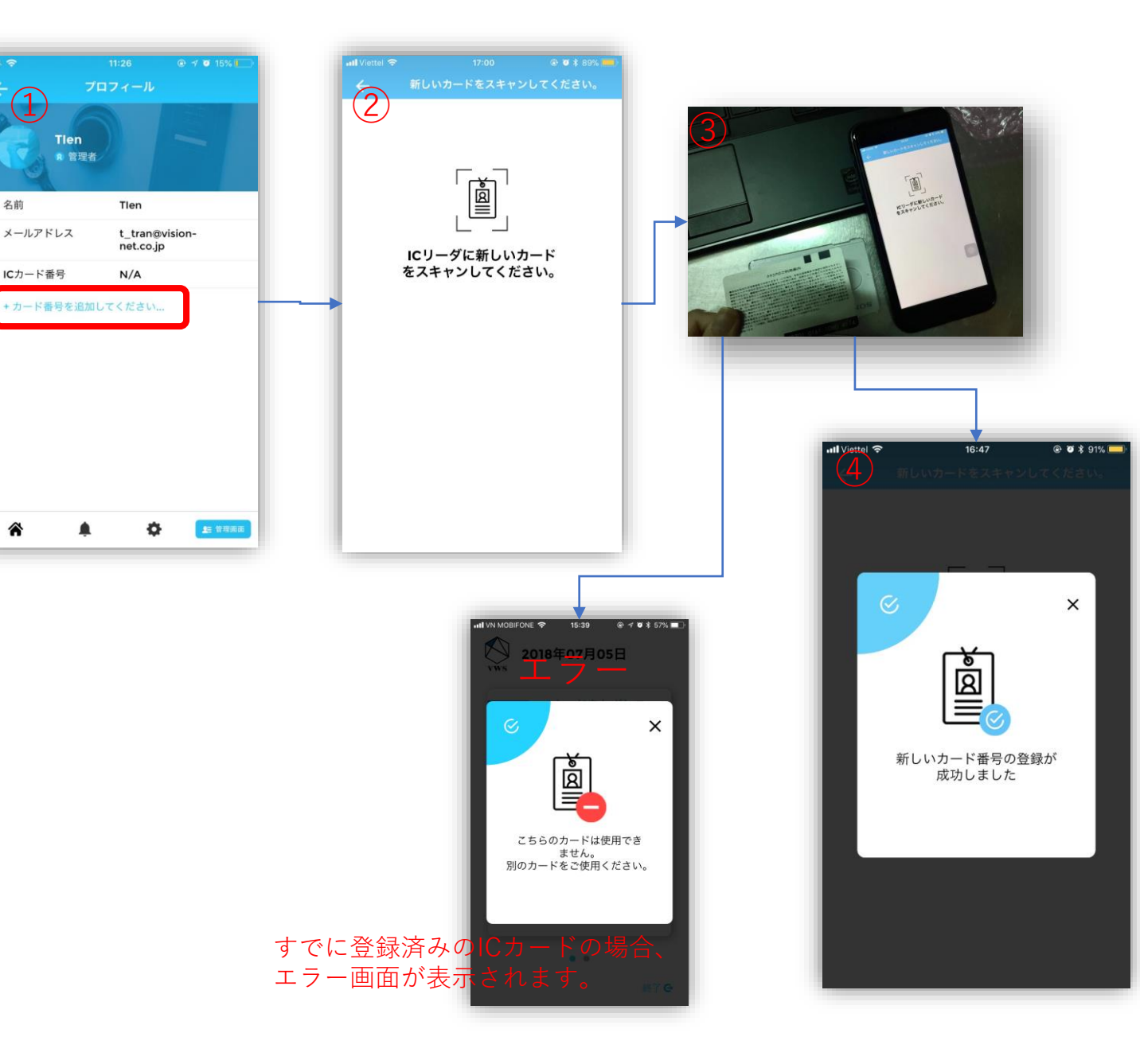

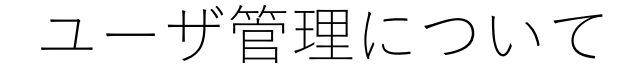

管理者アカウント管理下のユー ザー情報を読み込み、ICカードの 追加をすることが可能となります。

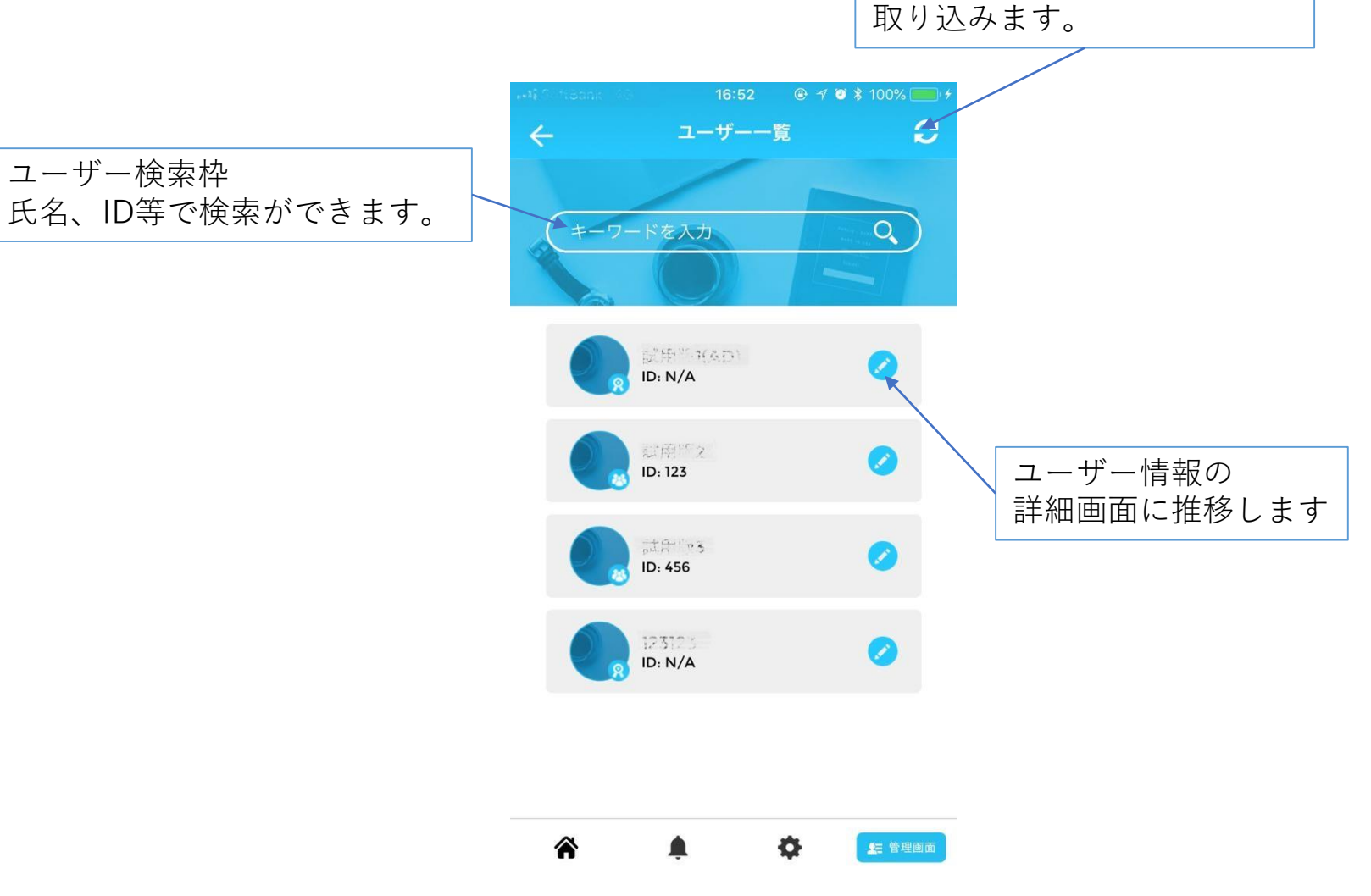

PCで追加したユーザー情報を

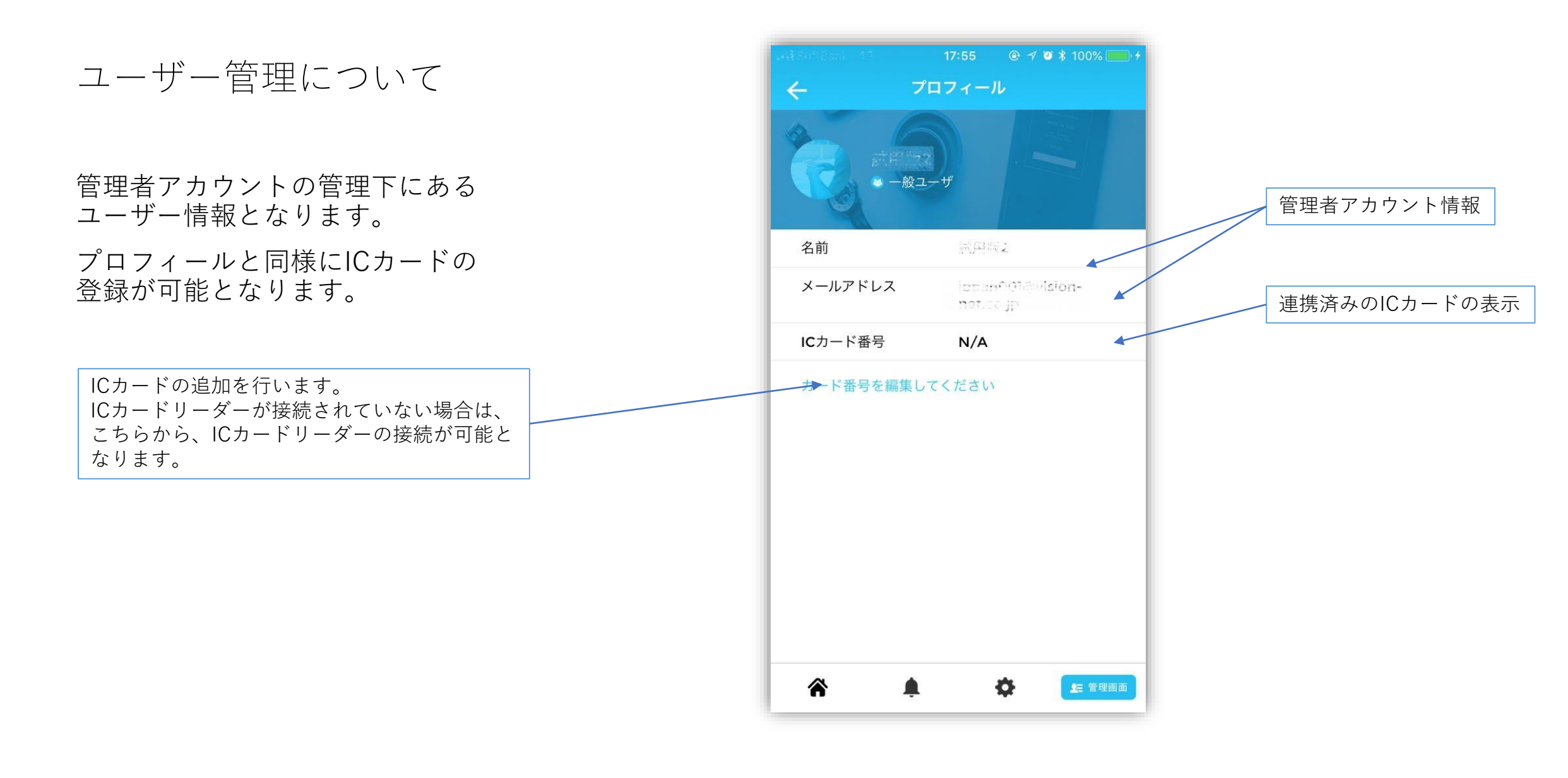

登録したICカードの削除

管理者プロフィール及びユー ザー詳細で登録したICカード 情報を削除する事が出来ます。

| Ref 10:0110-011 - 4.0 C C | 18:25 ● イ ● ★ 100% → +<br>フィール<br>BUTTELIAD,<br>kanri@vision-net.co.jp | ⊙ボタンを押しま                       | ंग                                    |                                                                                                    |
|----------------------------------------------------------------------------------------------------|------------------------------------------------------------------------|--------------------------------|---------------------------------------|----------------------------------------------------------------------------------------------------|
| カード番号を編集して                                                                                                    | <ださい                                                                   | nti Viettol マ<br>← カード<br>削除して | 23:10 @ @ # 7 7% (***)<br>情報を削除しています。 | Image: series of the series of the seri |
|                                                                                                    |                                                                        | 肖」                             | 除確認画面                                 | 削除完了画面                                                                                                    |

変換について

本サービスは、ICカードでの打刻 をする場合のみ利用します。

Bluetoothを利用してICカードリー ダーに接続を出来ていない場合は、 エラーになり打刻画面へ移動しま せん。

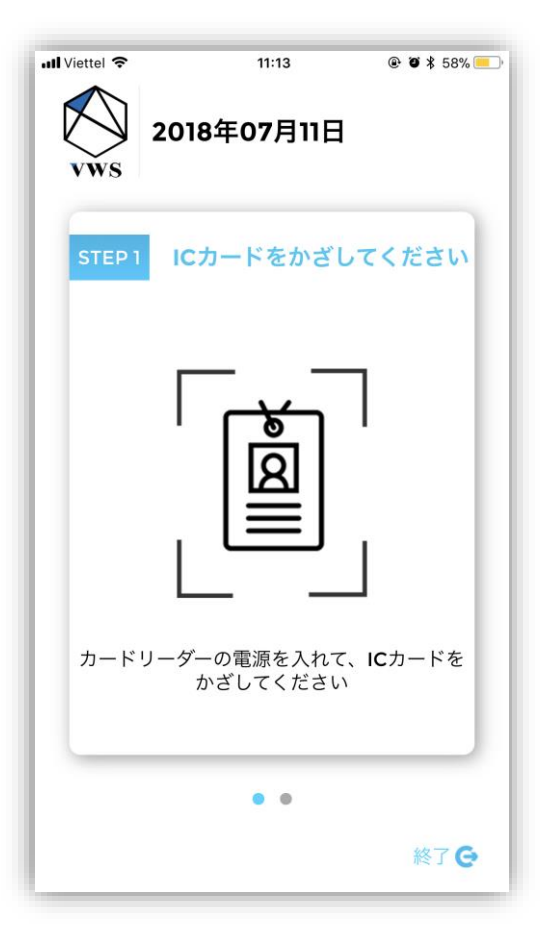

ICカードリーダーを利用 した打刻方法(変換)

 ICカードリーダーに事前に登録 してある、ICカードをかざします。
2 登録のあるユーザーの情報と打 刻ボタンが出てきます。

| 1 |                                                                                          |
|---|------------------------------------------------------------------------------------------|
|   | 2018407月11日<br>1121 157-F&#dUT<&du</td></tr><tr><th>X</th><td></td></tr></tbody></table> |

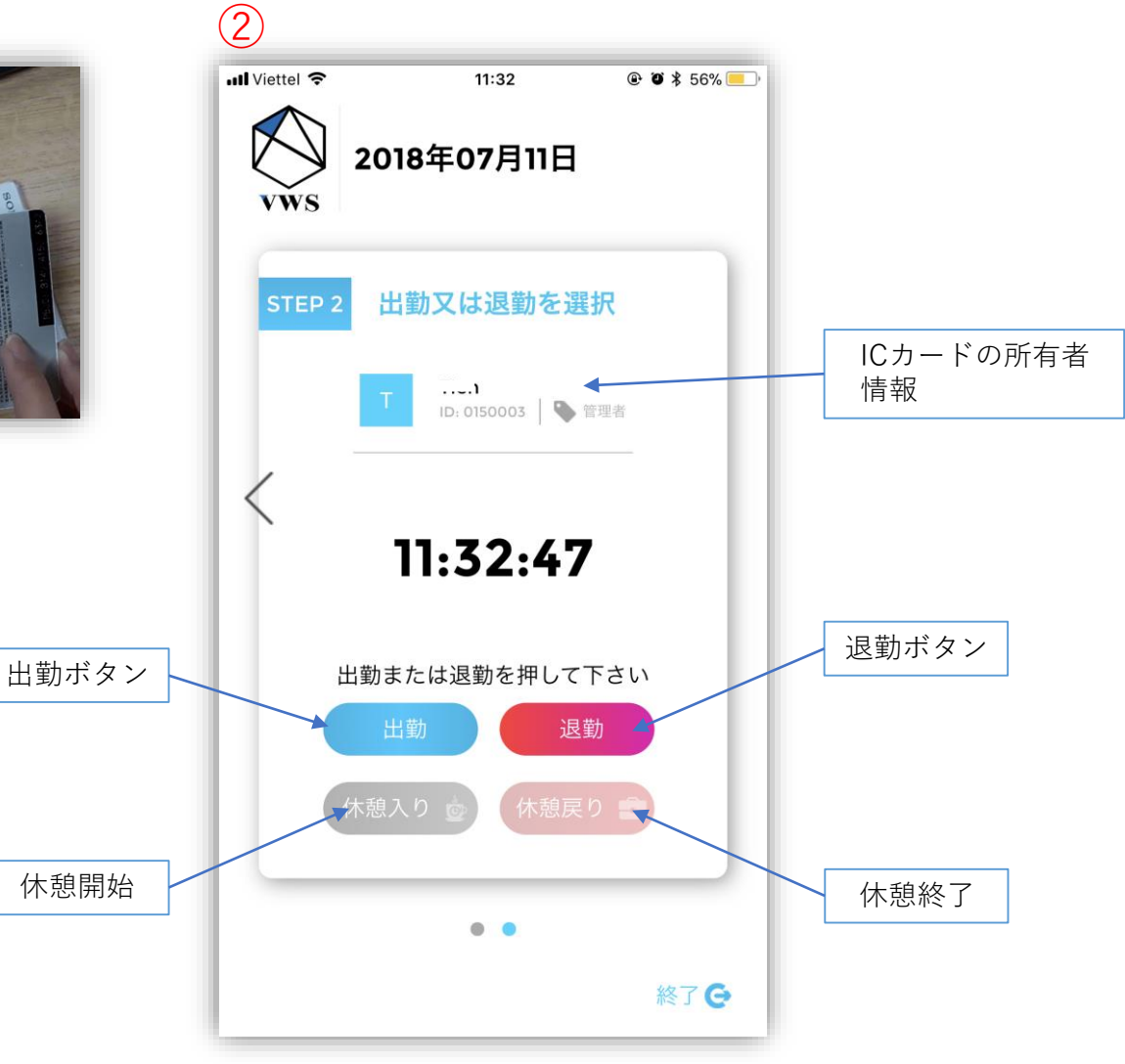

# EOF

株式会社ビジョン お問い合わせ: vws\_support@vision-net.co.jp